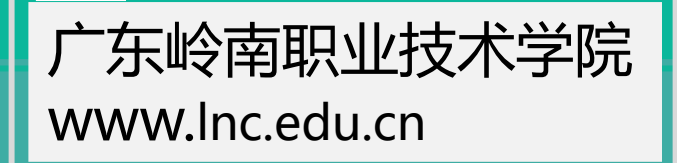

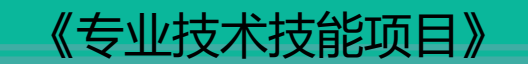

# Axure 原型设计

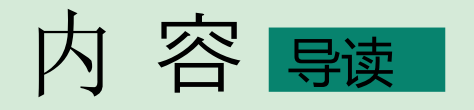

信息化高速发展的今天,从过 去有软件可以使用,到现在定制自 己使用的软件,用户有了更多实现 自己的想法和需求的方式,但是用 户往往并不能清晰和完整地表达自 己的需求,而产品的设计原型恰恰 能快速地挖掘出用户的真实需求。

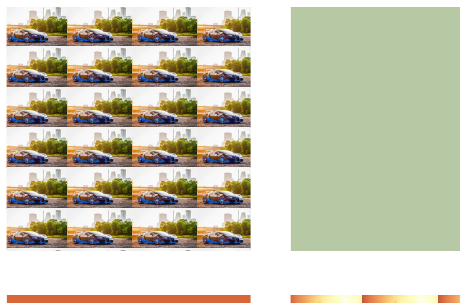

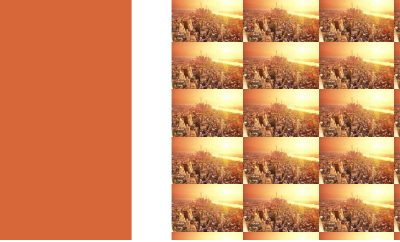

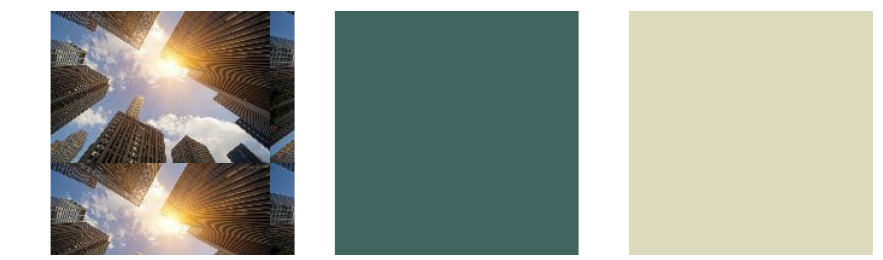

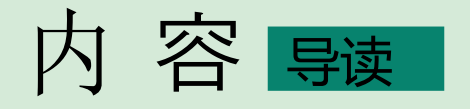

通过制作软件产品的设计原型,向用户演示并讲解产品原型的使用,在演示过程中捕捉用户的实际需求;项目组人员根据设计原型进行沟通,明确软件产品的目标,可以大大提高项目组成员的工作效率,并降低沟通成本,如图1.1。

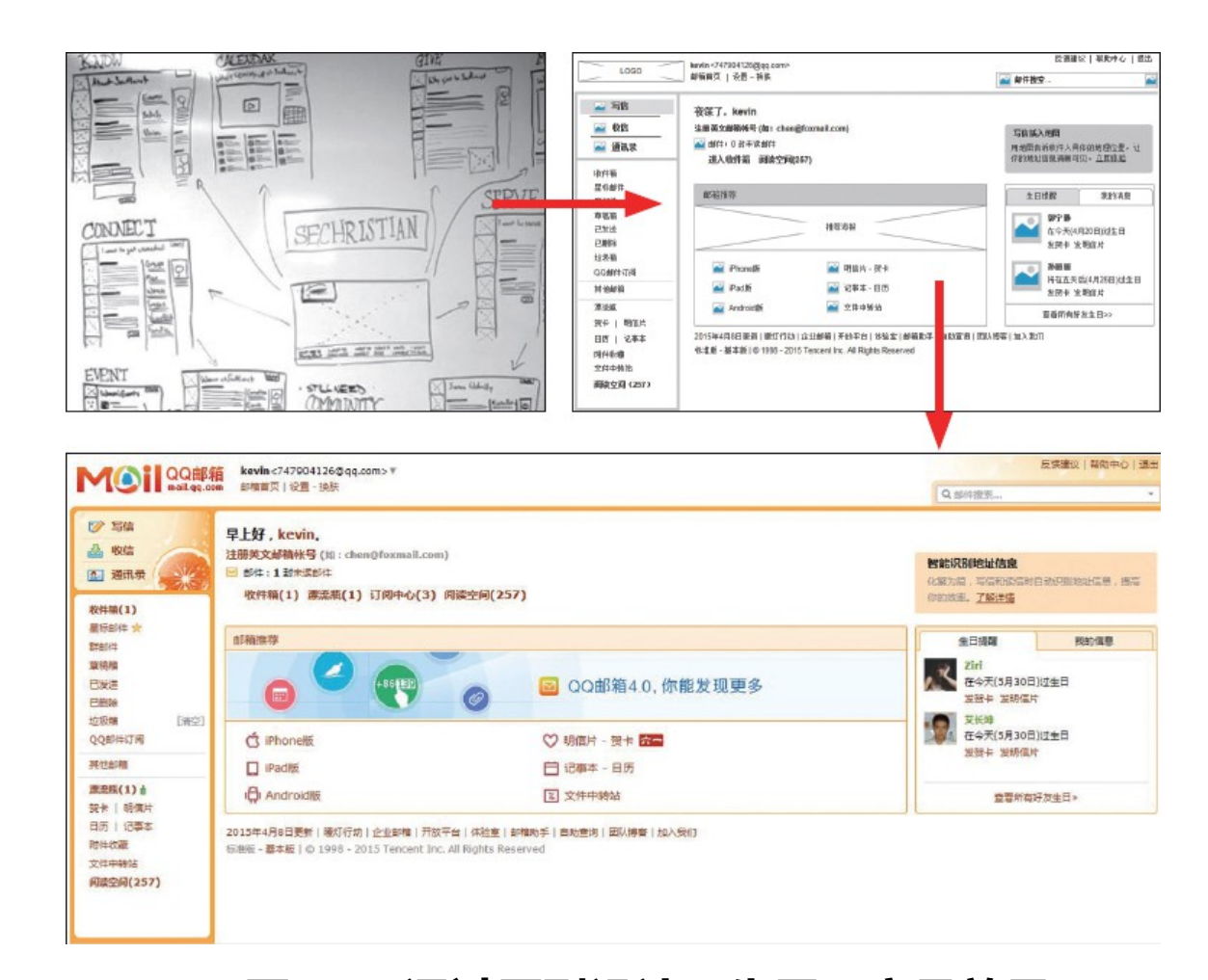

图 1.1 通过原型设计预先展示产品效果

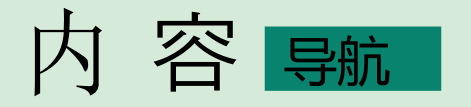

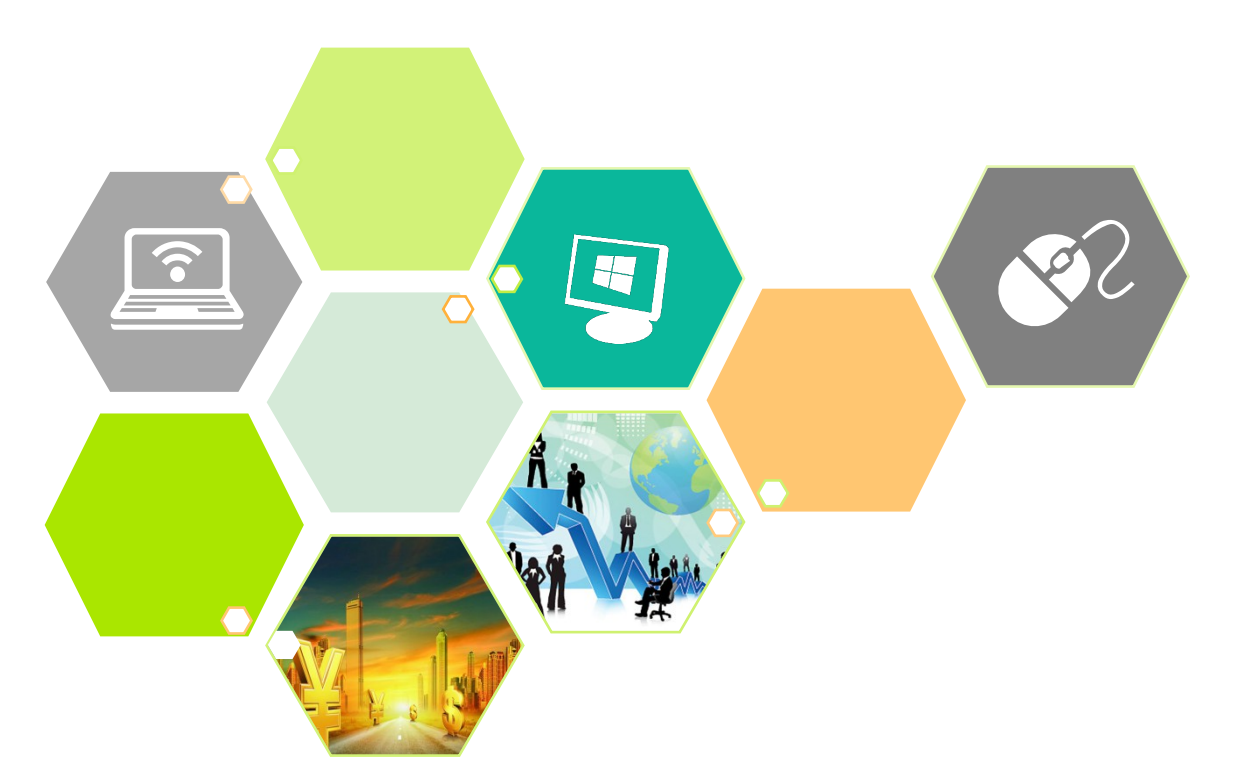

# ·、 什么是软件原型

- 二、 Axure RP 8 软件安装
- 三、 认识 Axure 软件界面
- 四、 原型设计流程

•软件原型,可以理解成软件的 Demo ,它并不是一个可以作为最终使用的软件,而是利 用某种物品(如纸、笔)或者某种工具(如 Axure)快速地勾勒出的软件的大致结构,再添加 一些交互效果,来模拟软件的功能操作。原型大致可以分为3类:草图原型、低保真原型和高 保真原型 草图原型,可以称为纸面原型,能描述产品的大概需 求, 草图原型 **F** 低保真原型低深中的联系根据离对或有高原型,利用相关设计工具 • 制作的简单的软件原型, 如图 1.3 所示。 <mark>高保</mark>真原型 <sup>高保真原型是用来演示产品效果的 Demo ,在视觉上与真</sup> • 实产品一样,体验上也几乎接近真实产品,如图 1.4 所示。 ह्य ह | | |

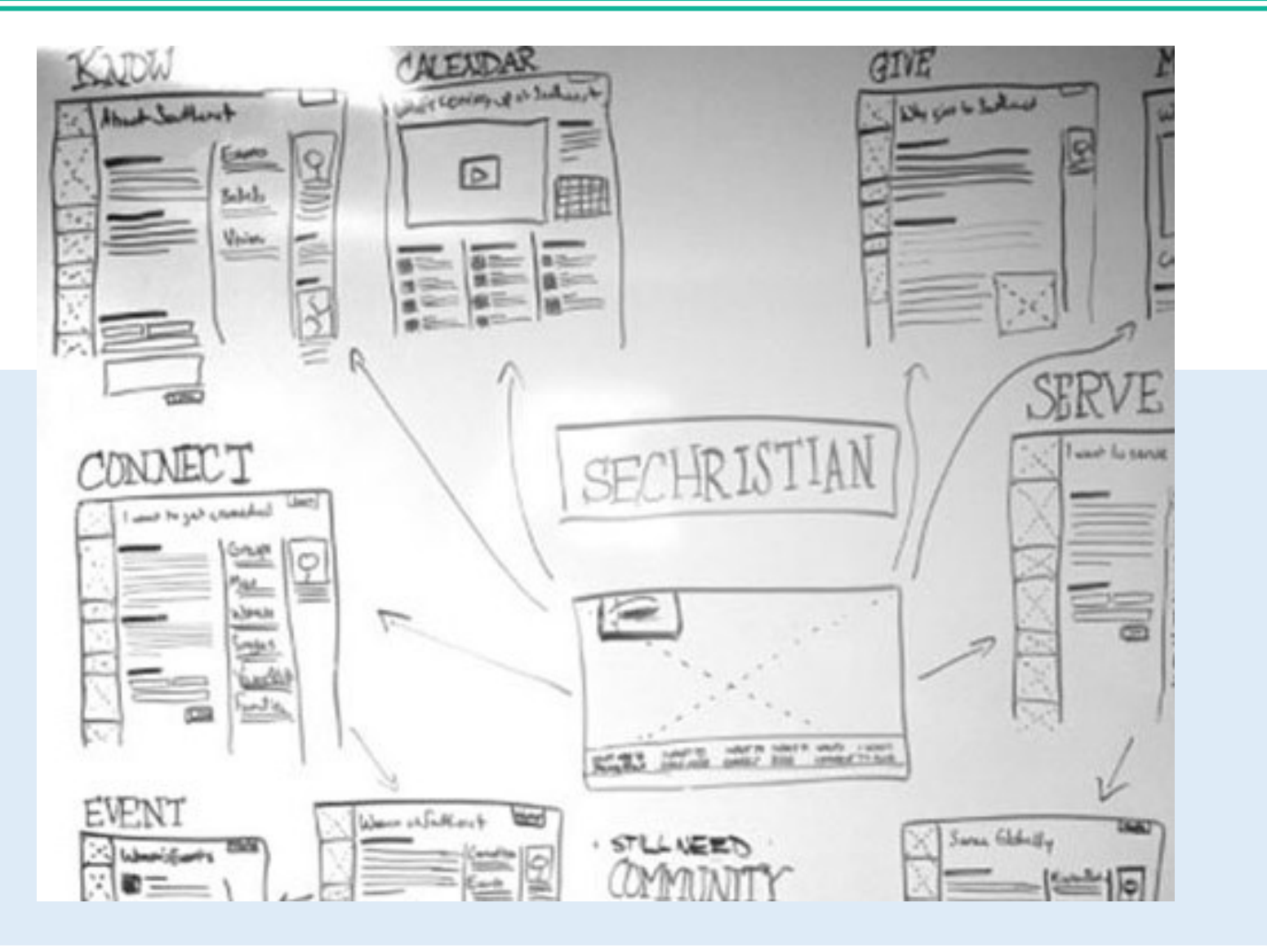

图 1.2 草图原型

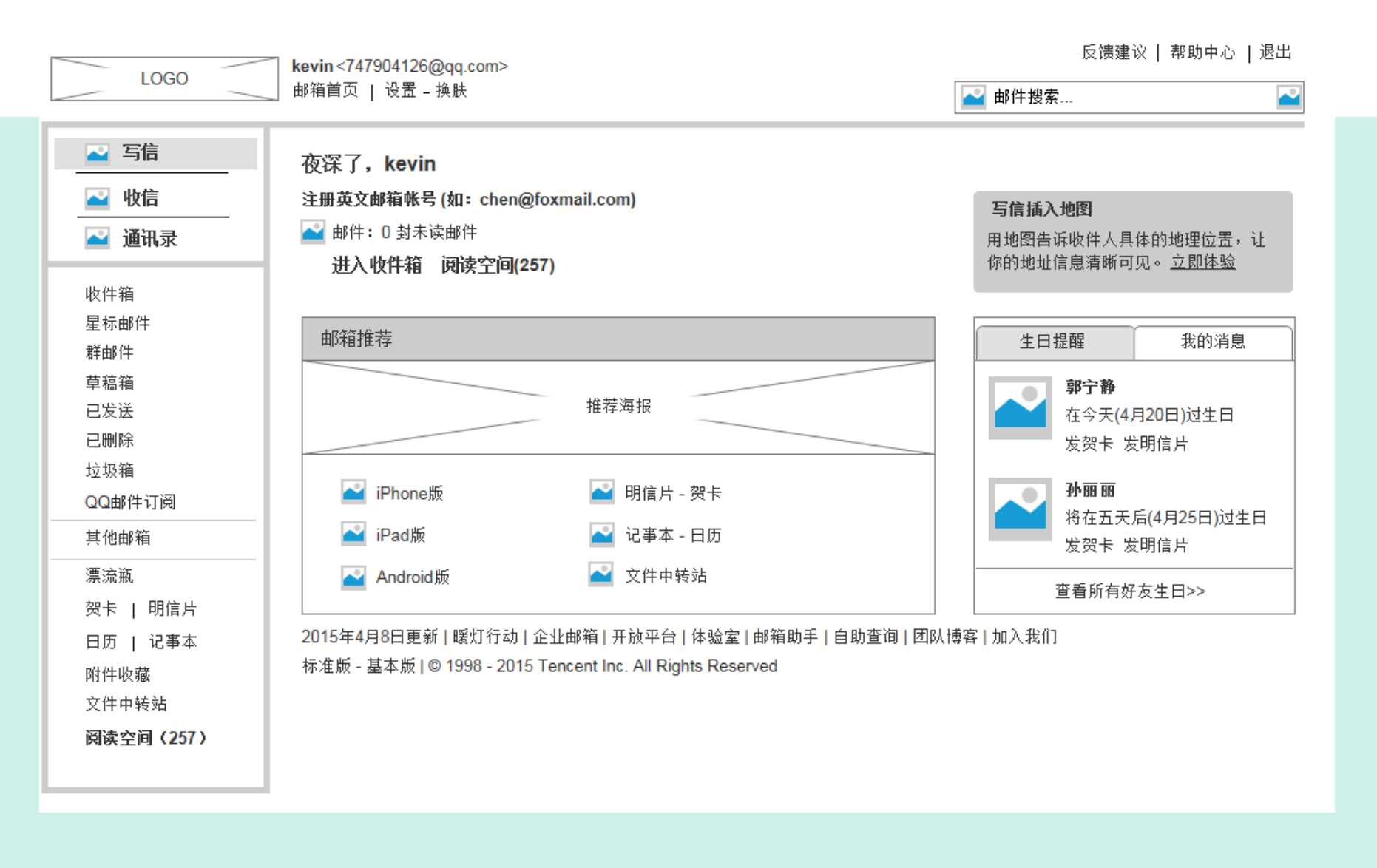

7

图 1.3 低保真原型

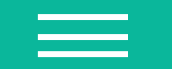

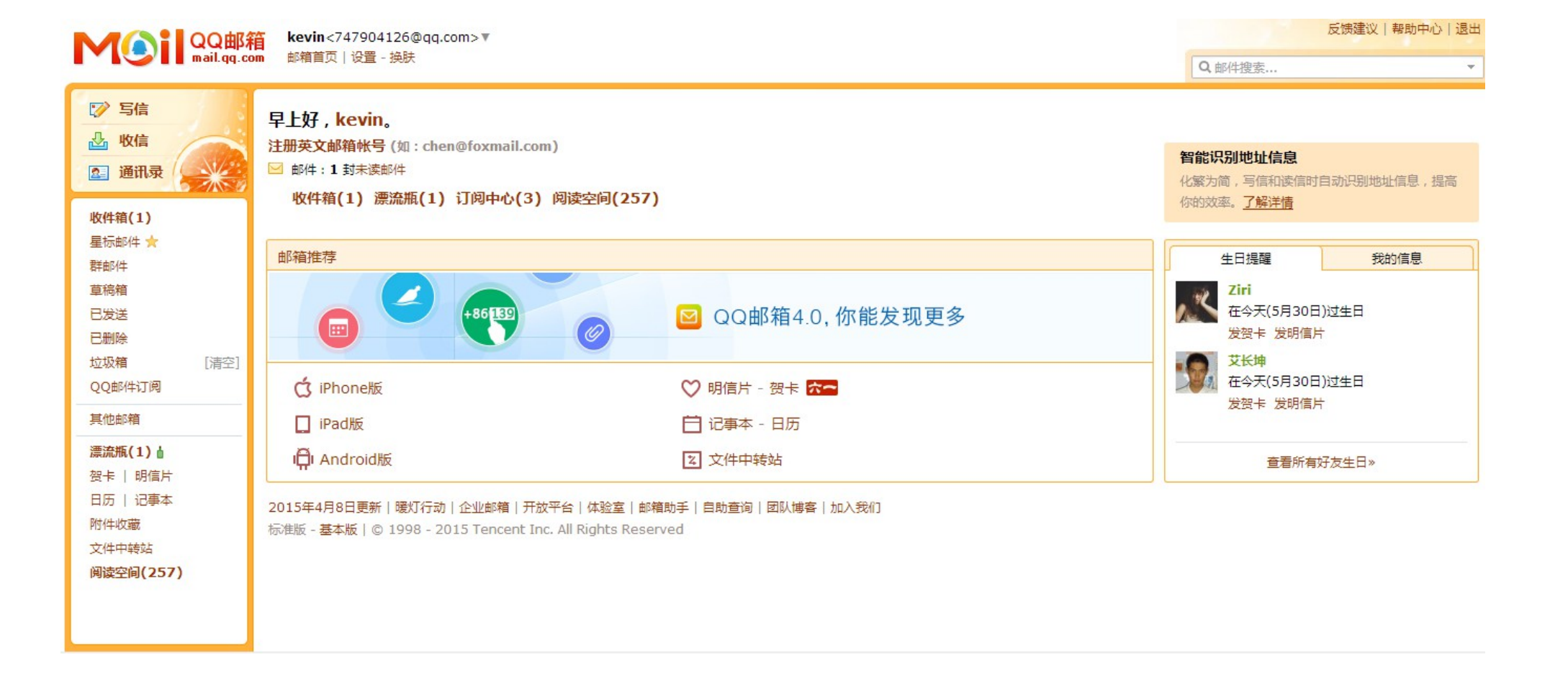

#### 8

# 图 1.4 高保真原型

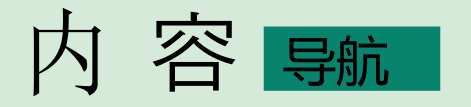

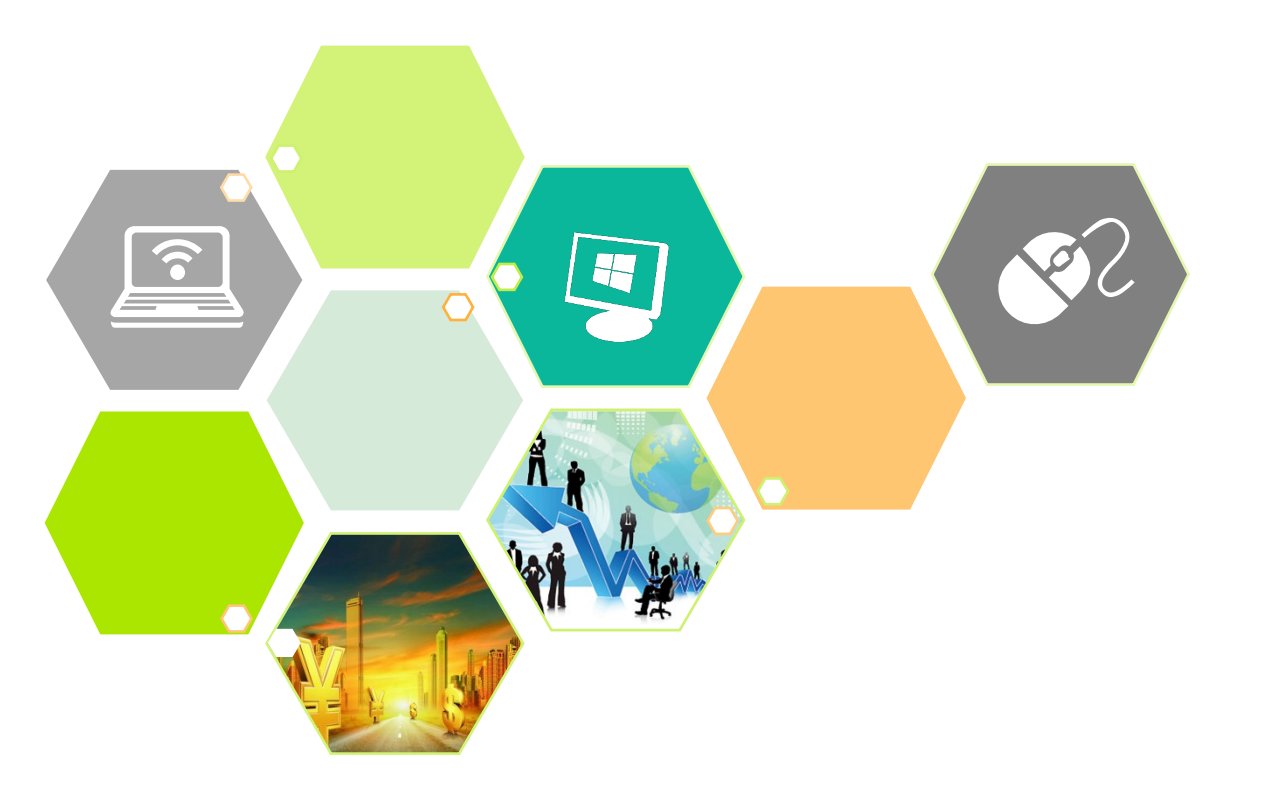

- 1.1 什么是软件原型
- 1.2 Axure RP 8 软件安装
- 1.3 认识 Axure 软件界面
- 1.4 原型设计流程
- 1.5 小结

 Axure RP 是一款专业的快速原型设计软件,是美国 AxureSoftware Solution 公司 的旗舰产品, RP 是 Rapid Prototyping (快速原型)的缩写。Axure RP8 的软件图标 如图 1.5 所示。

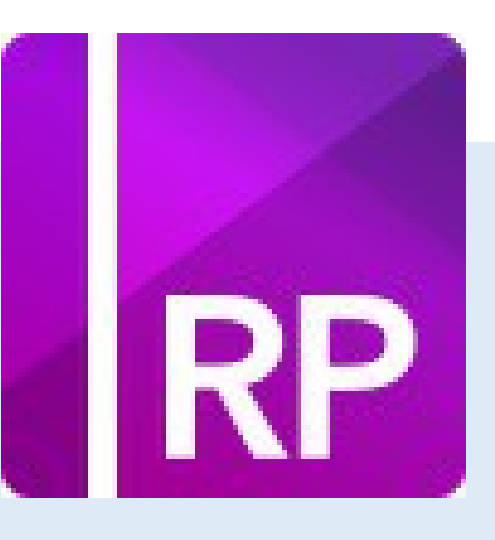

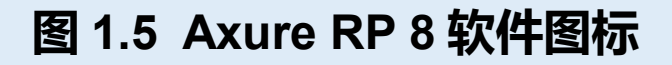

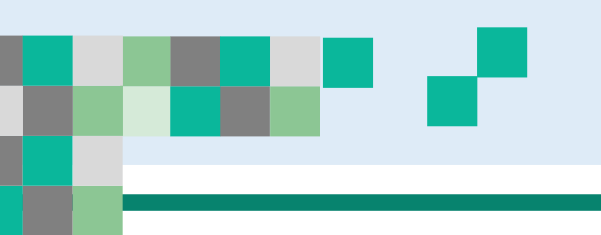

Axure RP 8 软件安装

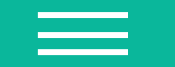

• 1. 双击 AxureRP-Pro-Setup.exe 文件,打开安装初始化界面,由于平台语言的兼容性问题会出现乱码,但并不影响软件的安装及使用,如图 1.6 所示。

| Install | LAware °2×°?òµ?                                                    | × |
|---------|--------------------------------------------------------------------|---|
| RP      | '? InstallAware °2×°?òµ??y?úè??×°2×°°üµ??úèY.<br>?a???¨é?ò?D?ê±??. |   |
|         |                                                                    |   |
|         | è???                                                               | ] |

图 1.6 Axure RP 8 开始安装

• 2. 在"License Agreement"界面中勾选"IAgree"复选框,同意 Axure 安装协议,单击 Next" 按钮继续安装,如图 1.7 所示。

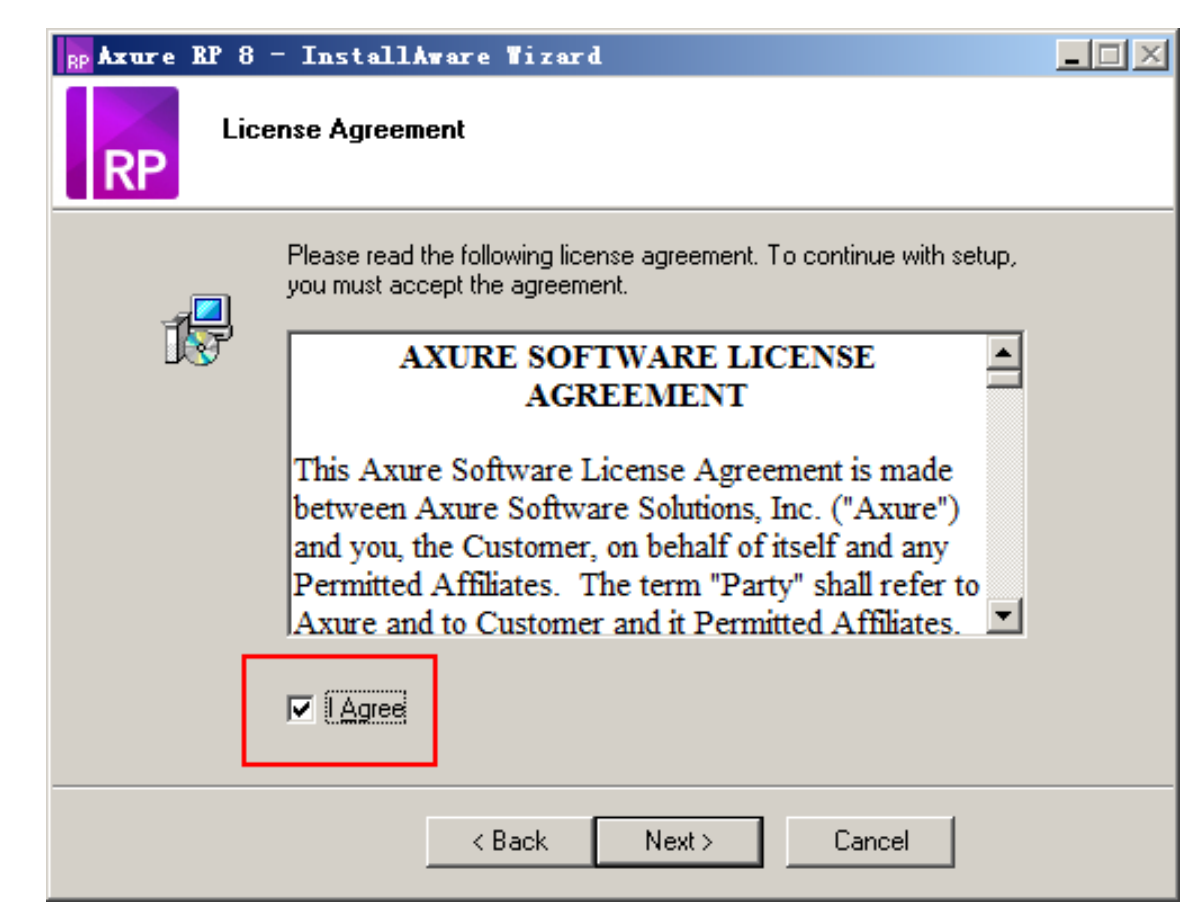

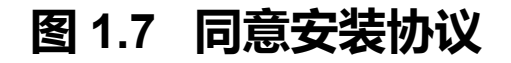

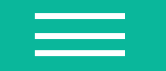

•3. 在"Select Destination"界面中选择安装存放路径,可以使用默认的安装路径,也可自定 义安装路径,之后单击"Next"按钮进行下一步,如图 1.8 所示。

| RP Axure RP 8 - InstallA                      | vare Tizard              |                        |   |
|-----------------------------------------------|--------------------------|------------------------|---|
| Select Destination                            | n                        |                        |   |
| Setup will install files into the             | e folder displayed below |                        | 7 |
| C:\Program Files (x86)\Axu                    | re\Axure RP 8            | Browse                 |   |
|                                               |                          |                        | - |
|                                               |                          |                        |   |
|                                               |                          |                        |   |
|                                               |                          |                        |   |
| Install Folder                                |                          |                        |   |
| Required Disk Space:<br>Remaining Disk Space: |                          | 85,776 KB<br>22,587 MB |   |
| 1                                             |                          |                        |   |
|                                               | < Back Next >            | Cancel                 |   |

# 图 1.8 选择安装路径

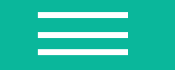

4. 在 "Program Shortcuts" 界面中有两个单选按钮, "All Users" 代表所有用户都可以使用,

图 1.9 用户使用权限

"Current User Only"代表只有自己可以使用,选择第一个单选按钮,单击"Next"按钮继

| 续安装 | 加图 | 19所      | RP Axure RP 8 - InstallAware Wizard                                                                                                    | $-\Box \times$ |
|-----|----|----------|----------------------------------------------------------------------------------------------------|----------------|
|     |    | 1.0 / /] | Program Shortcuts<br>RP                                                                                                    |                |
|     |    |          | Setup will create shortcuts in the Start Menu for Axure RP 8. Please choose a name for the program group in which the shortcuts will be created.  Program Group: Axure |                |
|     |    |          | Create shortcuts for:                                                                                                    |                |
|     |    |          | < Back Next > Cancel                                                                                                    |                |

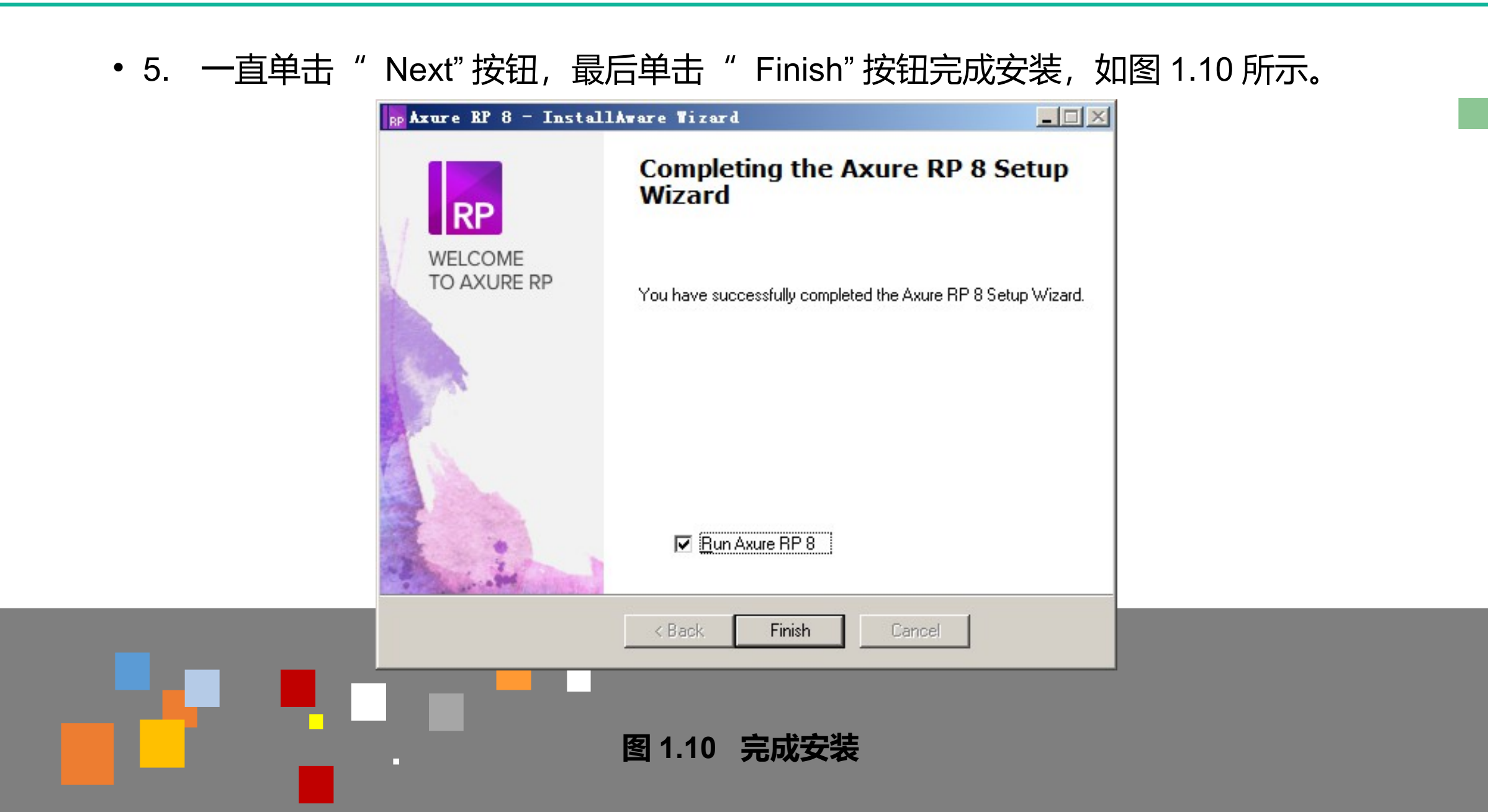

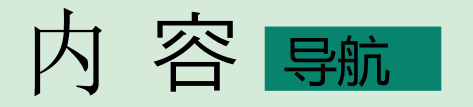

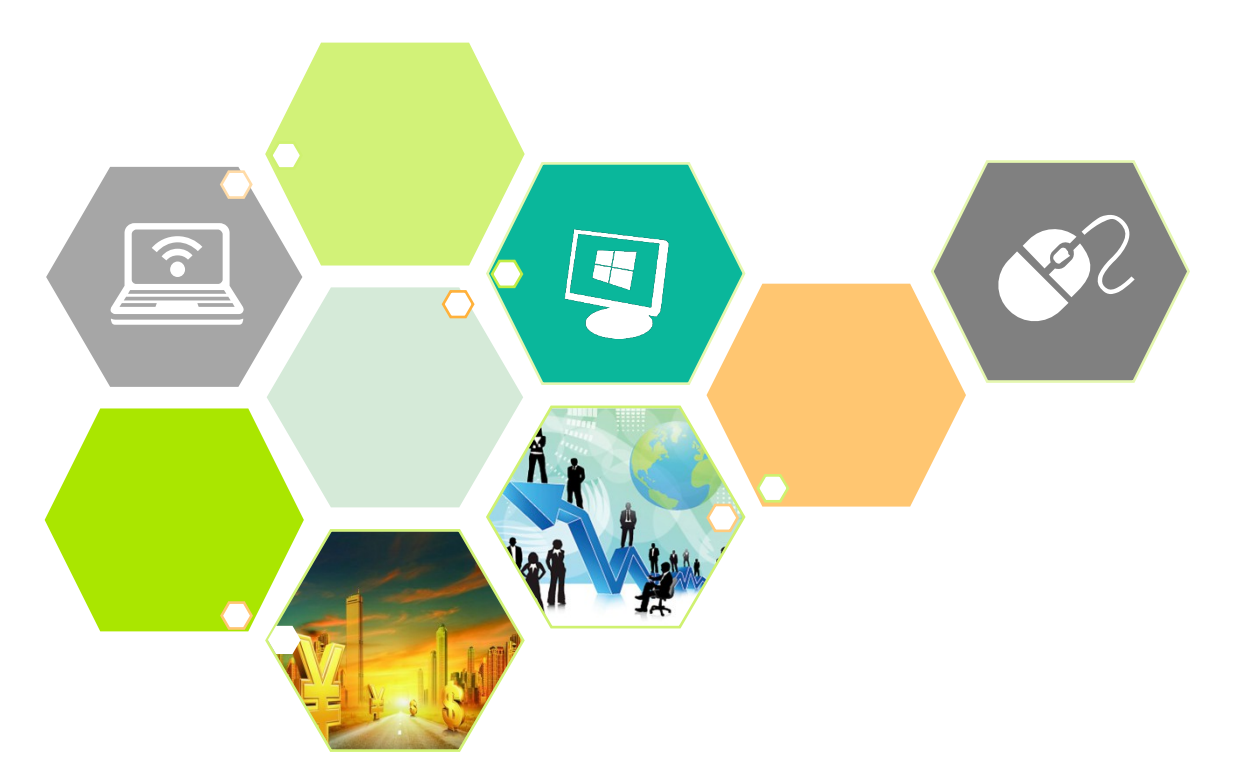

- 一、 什么是软件原型
- 二、 Axure RP 8 软件安装
- 三、 认识 Axure 软件界面
- 四、 原型设计流程

Axure 软件界面大致可以
 分为8个区域,分别为菜单栏
 区域、工具栏区域、页面区
 域、元件库区域、母版区域、
 工作区域、检视区域、页面概
 要区域,如图1.11所示。

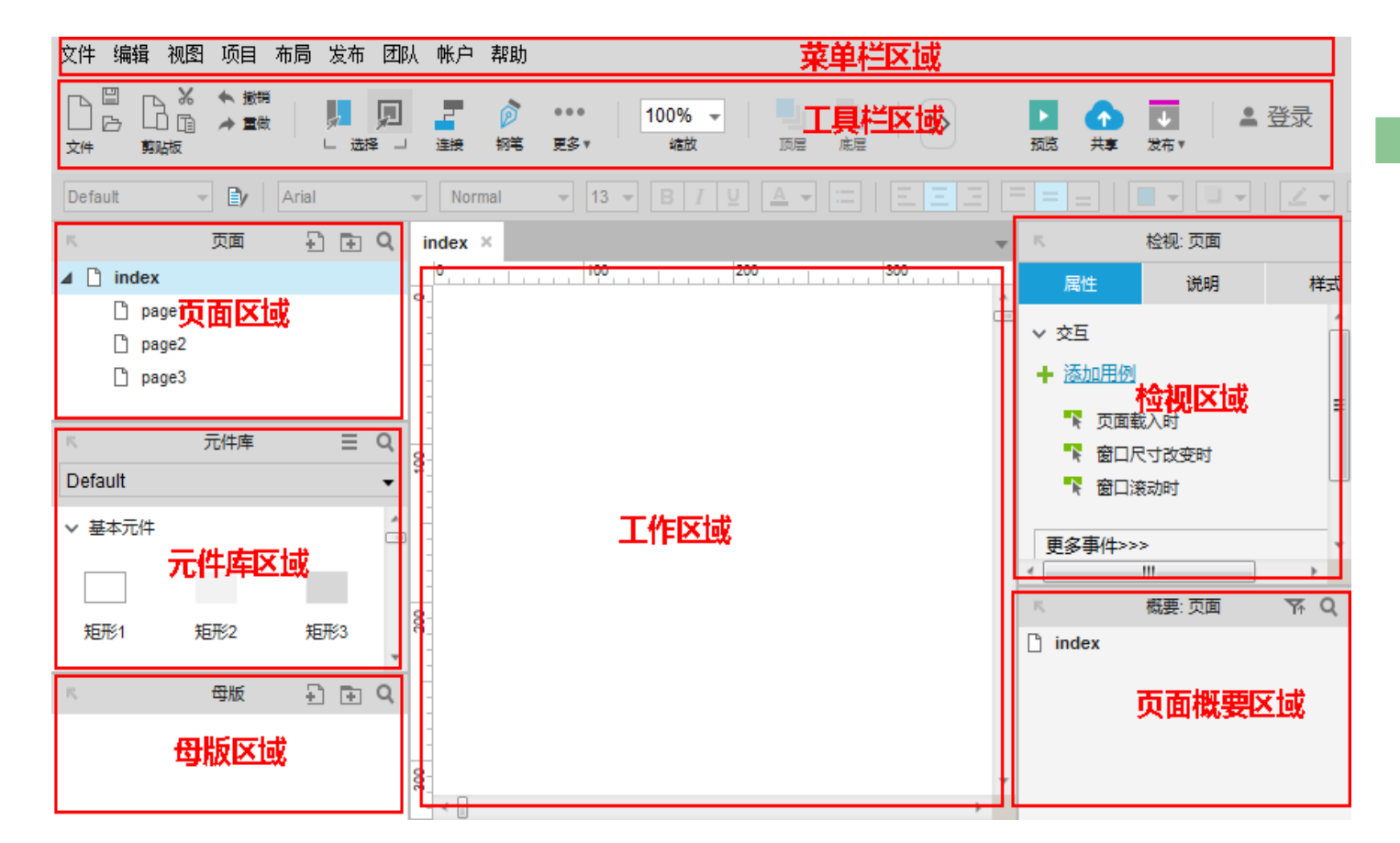

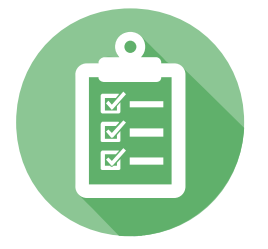

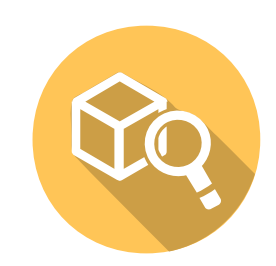

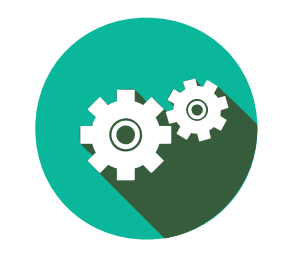

图 1.11 软件界面

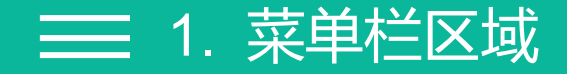

菜单栏区域有文件、编辑、视图、项目、布局、发布、团队、账户、帮助9个菜单项,包
 含了软件的一些常规操作和功能,如图1.12所示。

"文件"菜单(见图 1.13):

(1) 可以新建工程、打开工程及保存工程,这些操作可以使用快捷键或者工具栏快速操作按钮完成;

# 文件编辑视图项目布局发布团队帐户帮助。

#### 图 1.12 菜单栏区域

|    | 新建                                    | Ctrl+N       |
|----|---------------------------------------|--------------|
|    | 打开                                    | Ctrl+0       |
|    | 打开最近编辑的文件                             | •            |
|    | · · · · · · · · · · · · · · · · · · · |              |
|    | 保存                                    | Ctrl+S       |
|    | 另存为                                   | Ctrl+Shift+S |
|    | 从RP文件导入                               |              |
|    | 新建团队项目(                               |              |
|    | 打开团队项目                                |              |
|    | 导出团队项目到文件                             |              |
|    | 纸张尺寸与设置                               |              |
| E. | 打印                                    | Ctrl+P       |
|    | 打印index                               |              |
|    | 导出index为图片                            |              |
|    | 导出所有页面为图片                             |              |
|    |                                       |              |
|    | 自动备份设置                                |              |
|    | 从备份中恢复                                |              |
|    | 退出                                    | Alt+F4       |

图 1.13 文件菜单选项

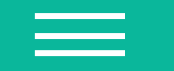

- (2)可以导入 RP 文件,新建团队项目、打开团队项目;
- (3)可以进行打印纸张尺寸设置,打印 index 页面,导出 index 图片;
- (4)可以设置定时备份软件原型,避免制作软件原型丢失。
- " 编辑" 菜单(见图 1.14 ):
- 可以完成复制、剪切、粘贴、撤销、重做等操作,也可以使用快捷键来完成这些操作,所以很少会使用这个菜单。
- " 视图" 菜单(见图 1.15):

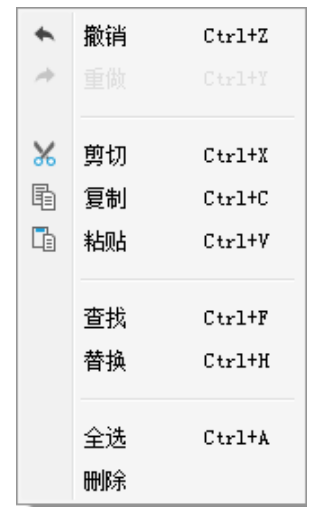

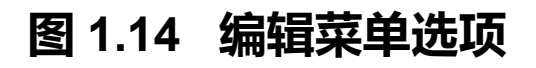

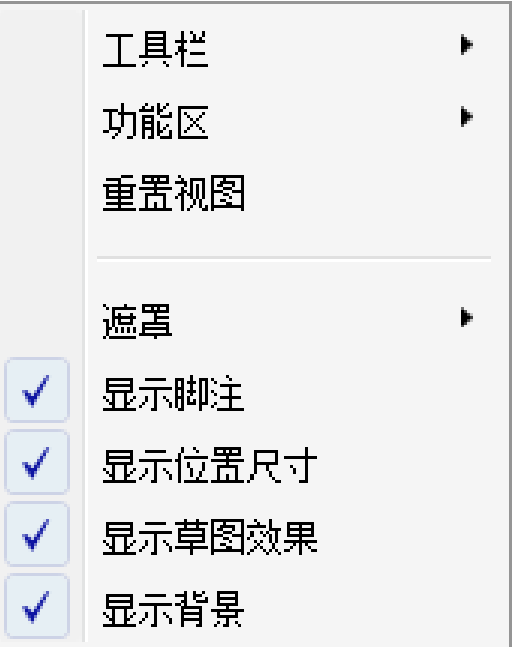

图 1.15 视图菜单选项

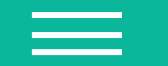

- (1) "工具栏"选项(见图 1.16),将工具栏区域划分为基本工具栏和样式工具栏两类,可以通过勾选的方式控制工具栏区域内容的显示,同时提供自定义工具栏功能,工具栏内容可以自行定义;
- (2) "功能区"选项(见图 1.17),分为 5 个区域,即页面区域、元件库区域、母版区域、检视区域、概要区域,可通过勾选的方式控制这些区域的显示与隐藏效果,还提供开关左侧功能栏和开关右侧功能栏的功能;

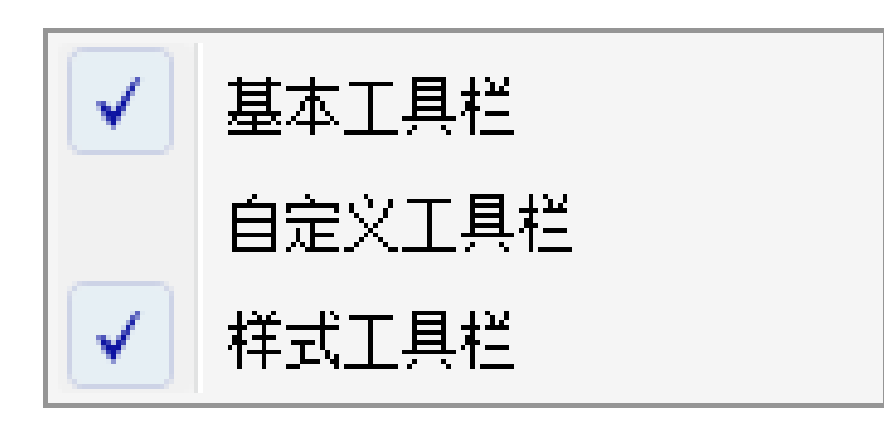

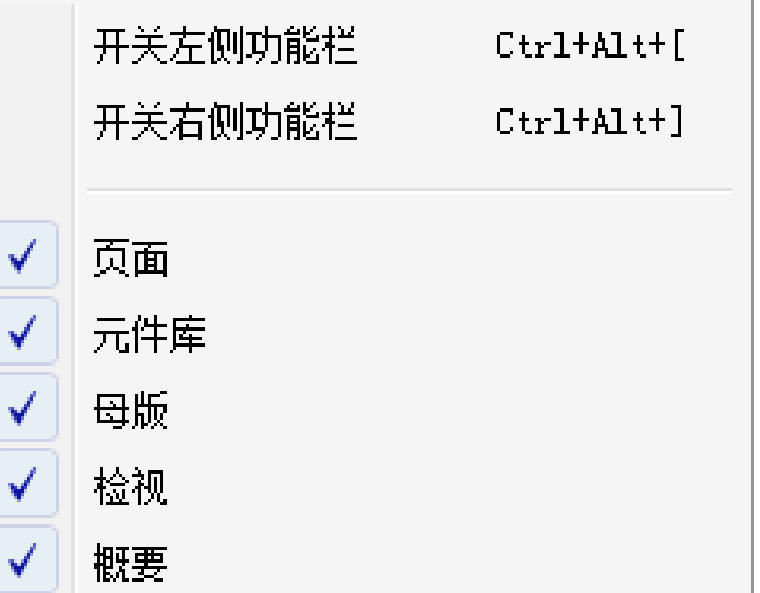

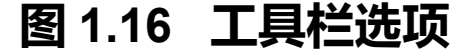

图 1.17 功能区选项

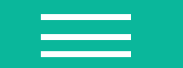

- (3) "遮罩"选项(见图 1.18),通过勾选的方式来控制隐藏对象、母版、动态面板、中继器、文本链接、热区是否添加遮罩效果。
   "项目"菜单(见图 1.19):
- (1)可对元件、页面的样式进行编辑;
  - (2) 具有自定义元件字段说明和页面字段说明功能;
  - (3) 具有添加全局变量功能。

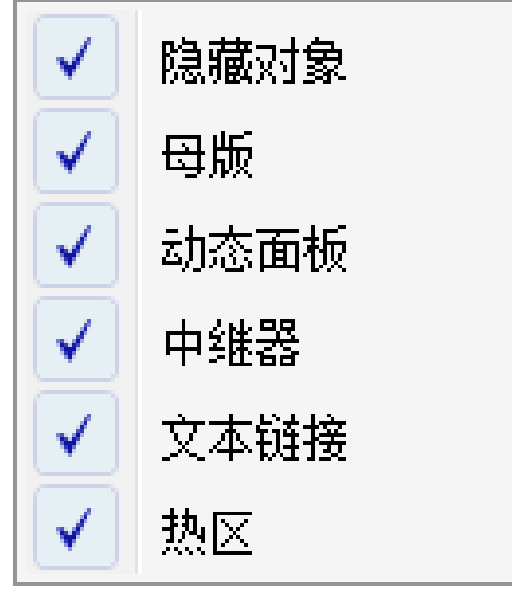

图 1.18 遮罩选项

元件样式编辑... 页面样式编辑... 页面说明字段... 元件说明字段与配置... 白话应视图.... 全局变量... 项目设置... 图 1.19 项目菜单选项

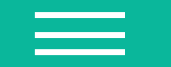

- "发布"菜单(见图 1.20):
- (1) 可以进行原型预览,对预览方式进行设置,选择打开浏览器方式和工具栏设置;
- (2) 可以将原型发布到 AxShare 上面进行托管;
- (3) 以生成 HTML 文件的方式进行原型发布;
- (4) 生成需求规格说明书的 Word 文档;
- (5)预览和生成原型文件。

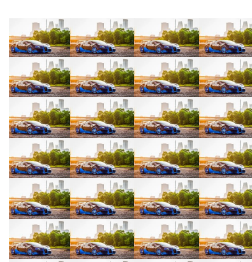

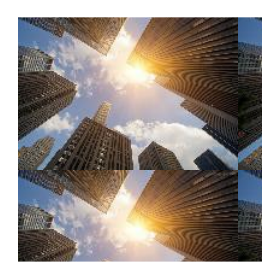

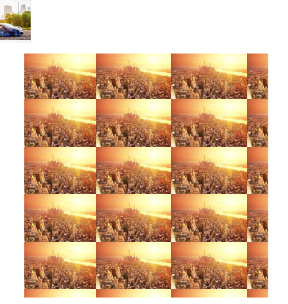

| •            | 预览               | F5      |
|--------------|------------------|---------|
|              | 预览选项             | Ctrl+F5 |
| Ω            | 发布到AxShare       | F6      |
|              |                  |         |
| < <b>/</b> > | 生成HTML文件         | F8      |
|              | 在HIML文件中重新生成当前页面 | Ctrl+F8 |
| TANK C       | 生成Word说明书        | F9      |
|              | 更多生成器和配置文件       |         |

# 图 1.20 发布菜单选项

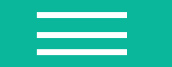

- "团队"菜单(见图 1.21):
- 可以创建团队项目和获取团队项目,进行多人协作。
- "账户"菜单(见图 1.22):
- 可以进行账户登录和服务器代理设置。

从当前文件创建团队项目....

获取并打开团队项目

| 登录你的Axure账号 | Ctrl+F12 |
|-------------|----------|
|             |          |
|             |          |
| 管理服务        |          |
| 代理设置        |          |

# 图 1.21 团队菜单选项

图 1.22 账户菜单选项

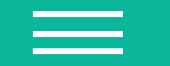

- "帮助"菜单(见图 1.23):
- (1)通过开始演示动画选项,学习原型工具的使用,提供在线培训教学功能及进入 Axure 论坛 功能;
- (2) 通过管理授权完成注册,获得软件使用的授权;
- (3)提供软件检查更新及提交软件意见和软件错误功能

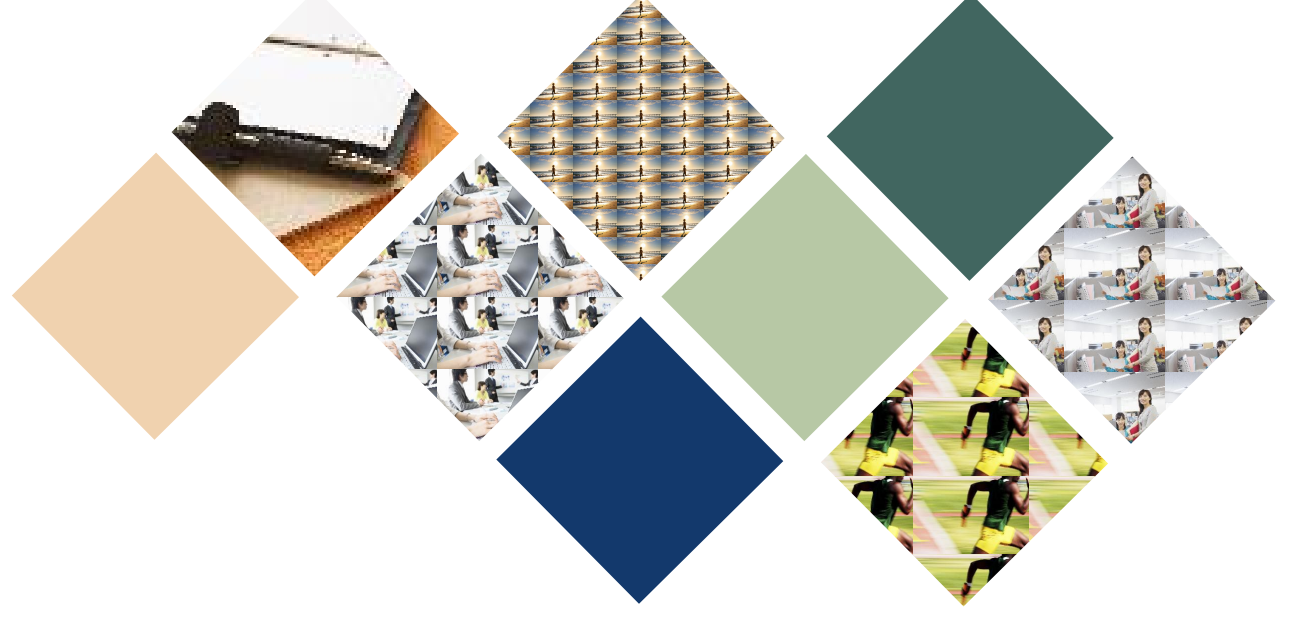

| 开始演示动画         |    |
|----------------|----|
| 在线培训教学         | F1 |
| 查找在线帮助         |    |
| 进入Axure论坛      |    |
|                |    |
| 提交意见或软件错误      |    |
|                |    |
| 打开欢迎界面         |    |
| 管理授权(0)        |    |
|                |    |
| 检查更新           |    |
| About Axure RP |    |
| 感谢             |    |

图 1.23 帮助菜单选项

# 📃 2. 工具栏区域

- 工具栏区域包含有使用频率最高的快捷工具。
- 我们在设计原型的过程中经常会用到这些操作,理解工具栏的功能并掌握它的使用方法,可以
   提高制作原型的效率。
- 工具栏区域分为基本工具栏和样式工具栏,同时提供自定义工具栏功能。
- 下面通过对两个矩形元件的操作,熟悉一下工具栏的使用,如图 1.24 所示。

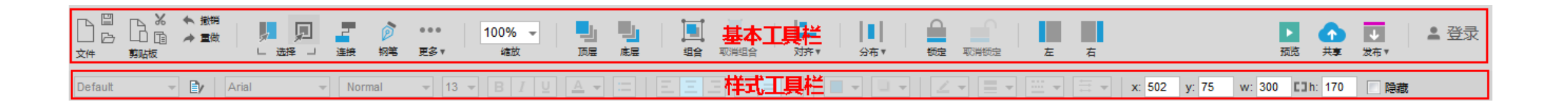

图 1.24 工具栏区域

# ➡ A. 基本工具栏

- 新建、打开、保存操作
   新建、打开、保存快捷工具按钮如图 1.25 所示。
   文件:新建一个工程项目,快捷键是 Ctrl+N。
   打开:打开一个已有的工程项目(只能打开 rp 类型的工程),快捷键是 Ctrl+O。
   保存:保存一个工程项目,快捷键是 Ctrl+S。
  - 复制:单击这个快捷按钮,可以复制选中的元件,它的快捷键是 Ctrl+C 。 剪贴板:可以粘贴复制的元件。单击这个快捷按钮,可以把复制的元件粘贴到工作区域,它的快捷键 是 Ctrl+V 。
  - 撤销:单击这个快捷按钮可以撤销上一步的操作,快捷键是 Ctrl+Z。
     重做:单击这个快捷按钮可以重做上一步的操作,快捷键是 Ctrl+Y。
     剪切:单击这个快捷按钮可以剪切选中的元件,快捷键是 Ctrl+X。

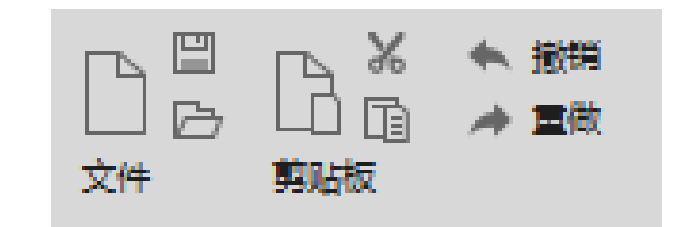

# 图 1.25 新建、打开、保存操作

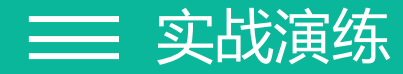

 1. 在元件库区域,拖曳两个矩形元件到工作区域,并在矩形元件上分别双击,进行重新命名, 一个矩形命名为"矩形一",另一个矩形命名为"矩形二",单击保存快捷按钮或者使用 Ctrl+S 快捷键保存上面的操作,如图 1.26 所示。

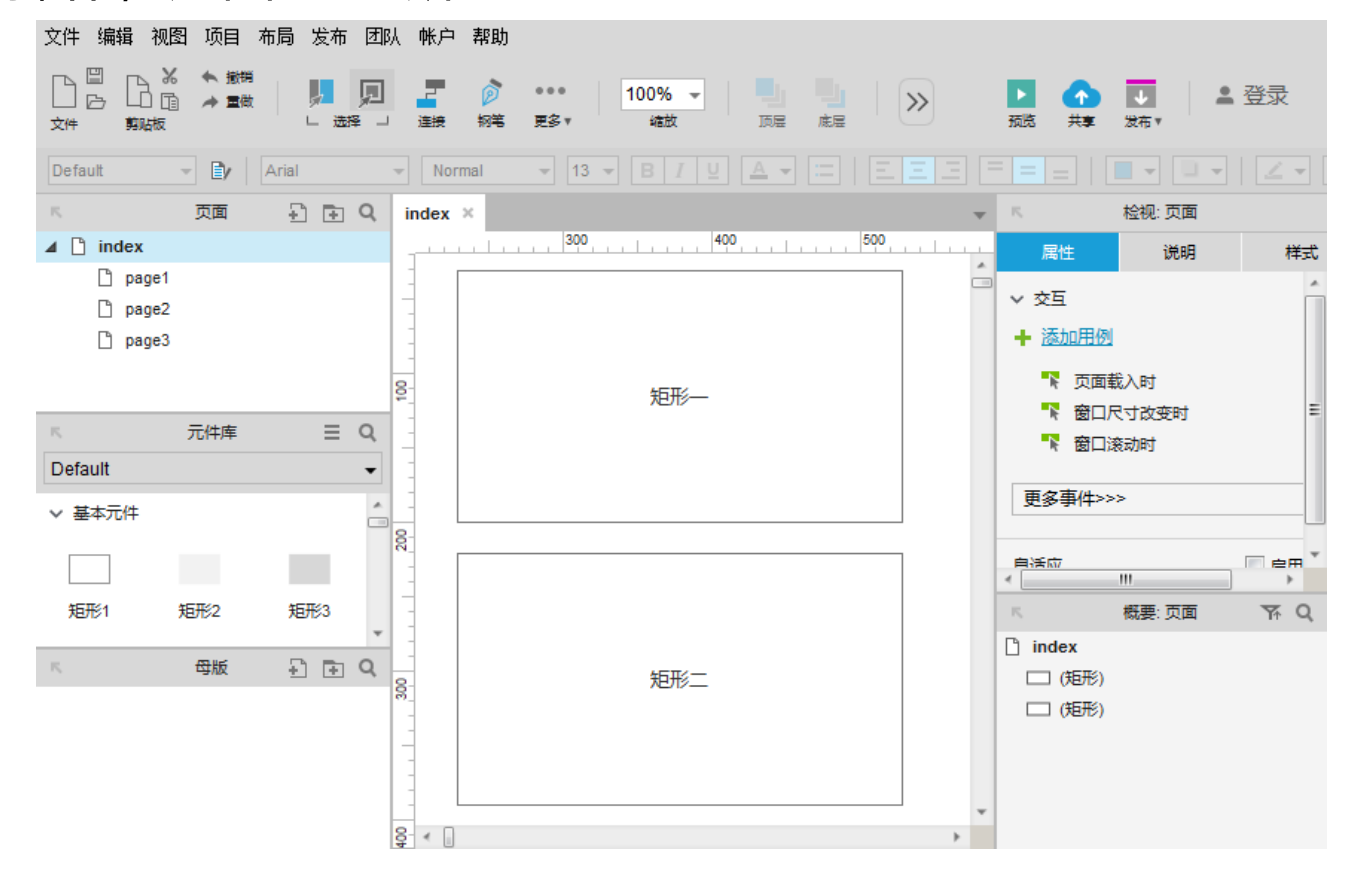

图 1.26 拖曳矩形元件

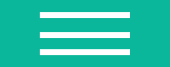

- •2. 选中"矩形一"元件,利用 Ctrl+C 快捷键复制出同样的一个元件,再利用 Ctrl+V 快捷键 粘
  - 贴,也可以利用工具栏上快捷按钮操作,如图 1.27 所示。

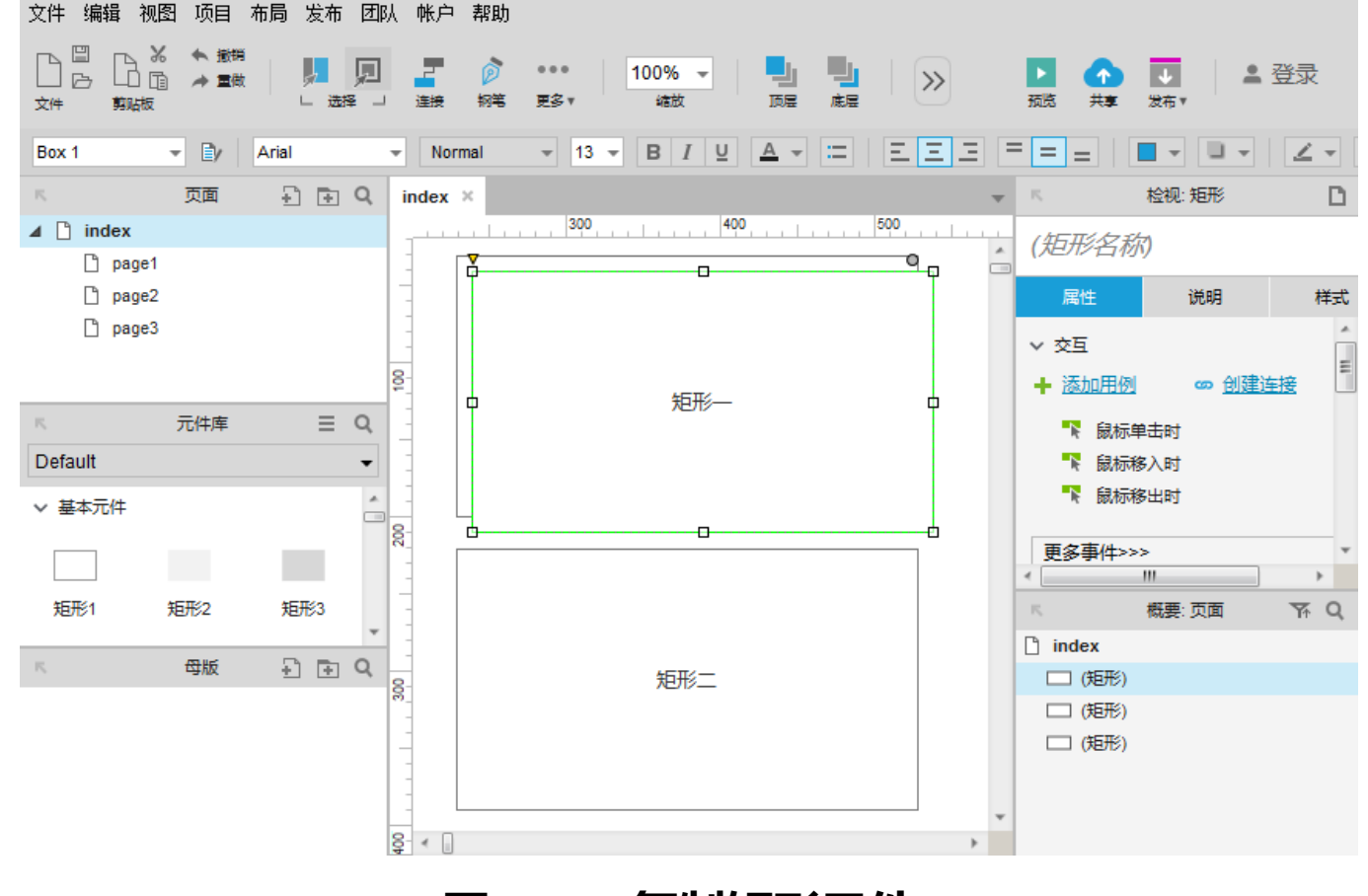

图 1.27 复制矩形元件

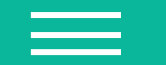

选择、连接、钢笔、更多、缩放操作
 元件的选择、连接、钢笔、边界点、切割、裁剪、连接点、格式刷以及缩放操作的快捷工具按
 钮如图 1.28 、图 1.29 所示。

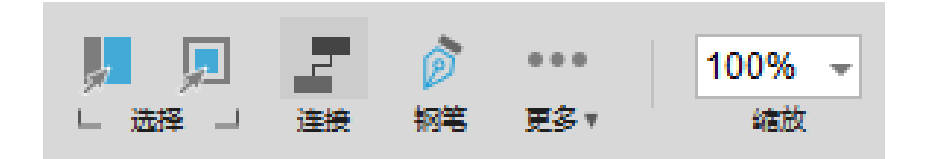

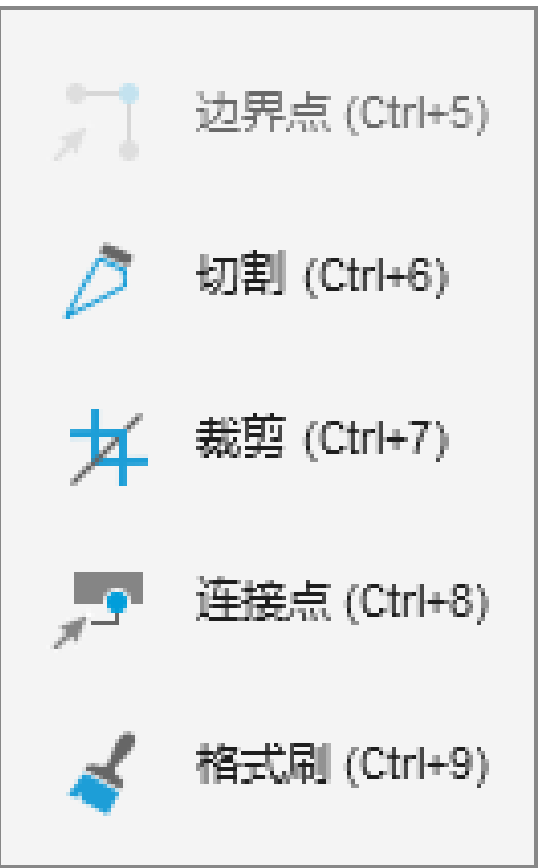

#### 图 1.28 选择、连接、钢笔

图 1.29 更多

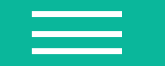

- 选择:用来选中工作区域中的元件,包括相交选中和包含选中,相交选中所选择的区域只要和元件有接触、有相交,这个元件就会呈现为选中状态;而包含选中是把元件完全包含进来,才会呈现为选中状态。
  - 连接:用来连接两个元件。这个操作多用于绘制流程图。
  - 钢笔:可以绘制出自定义的形状。
  - 缩放:设置工作区域的缩放比例,可以根据页面内容进行调整。

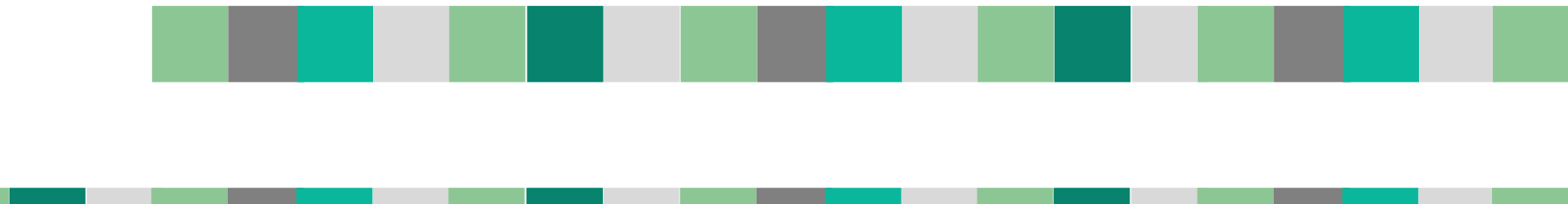

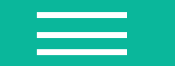

# • 布局操作

布局操作用来设置页面中元件的布局,包括设置元件顶层、底层、组合、取消组合、对齐、分布操作,其按钮如图 1.30 所示。

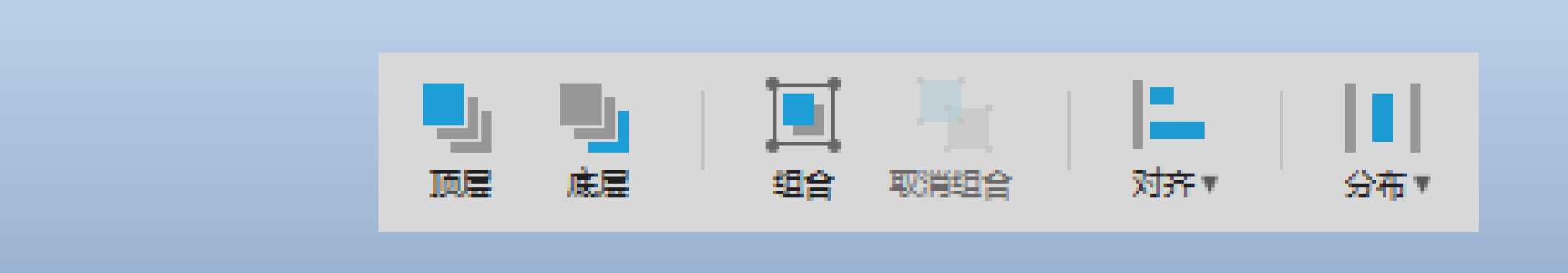

图 1.30 布局操作按钮

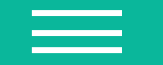

- 顶层、底层:将工作区域中的元件置于顶层操作和置于底层操作。
   组合、取消组合:可以将不同元件设置为一个组合,这样可以把组合的元件一起移动或者进行
   其他操作;同时也可以将一个组合拆散为单独的元件。
   对齐:提供左对齐、左右居中、右对齐、顶部对齐、上下居中、底部对齐方式,如图 1.31 所示。
- · 分布:包括水平分布和垂直分布两种分布方式,如图 1.32 所示。 水平分布:单击这个按钮,可以让选中的按钮呈现为横向均匀分布。 垂直分布:单击这个按钮,可以让选中的按钮呈现为纵向均匀分布。

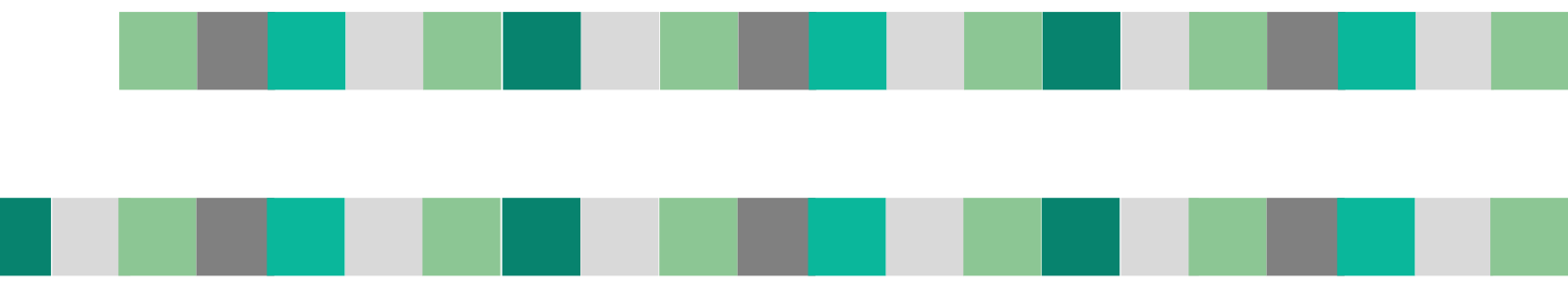

| 14           | 左对齐  | Ctrl+Alt+L |
|--------------|------|------------|
| #            | 左右居中 | Ctrl+Alt+C |
| 21           | 右对齐  | Ctrl+Alt+R |
| <del>п</del> | 顶部对齐 | Ctrl+Alt+T |
| #            | 上下居由 | Ctrl+Alt+M |
| <u>h</u>     | 底部对齐 | Ctrl+Alt+B |

|   | 水平分布 | Ctrl+Shift+H |
|---|------|--------------|
| Ξ | 垂直分布 | Ctrl+Shift+V |

图 1.31 对齐方式

图 1.32 分布方式

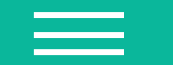

# 锁定、开关功能栏、发布、登录操作 锁定元件、取消锁定元件、开关左侧功能栏、开关右侧功能栏、预览、共享、发布、登录操作 按钮,如图 1.33 所示。

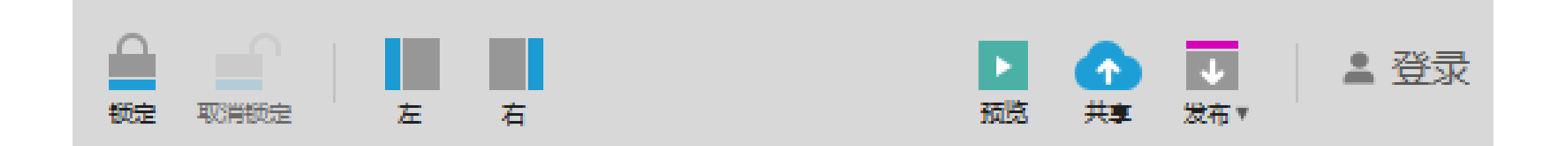

#### 图 1.33 锁定、发布操作

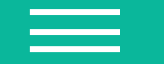

- 锁定、取消锁定:将工作区域中的元件锁定,变为不可以移动,也可以取消锁定,进行移 动。
- 开关功能栏:包括开关工作区域左侧的功能栏和工作区域右侧的功能栏。
- 预览: 以原型预览的方式在浏览器中显示,不生成本地原型文件。
- 共享:通过共享的方式创建团队项目,发布到 AxShare 上面。
- 发布:可以通过预览的方式发布,也可以通过生成本地文件的形式发布。
- 登录:提供登录的快捷按钮。

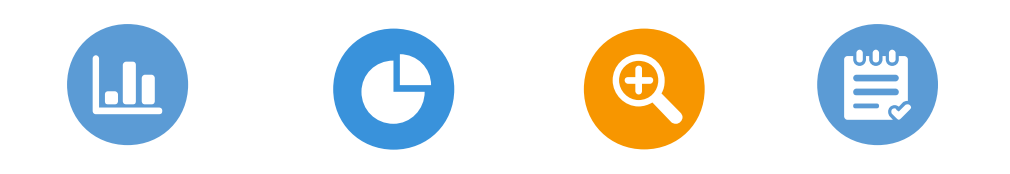

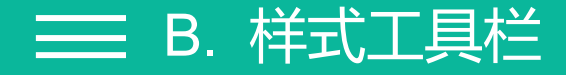

样式工具栏可用来给文本内容或者元件边框设置样式,可以设置文本内容颜色、字号、字体,也可以给元件边框设置样式,如图 1.34 所示。

▼ Arial ▼ Normal ▼ 13 ▼ B I U ▲ ▼ 二 三 三 三 = = ↓ ■ ▼ □ ▼ ∠ ▼ 三 ▼ 三 ▼ x: 63 y: 110 w: 662 □h: 382 □ 隐藏

# 图 1.34 样式工具栏

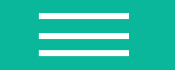

- 【二: 填充背景颜色, 同样单击下三角可以选择要填充的颜色。
- · ----: 设置外部阴影, 勾选阴影复选框, 让它生效, 在这里可以设置阴影的偏移位置和模糊<mark>程</mark>
- 度,并且可以设置阴影的颜色。
- 子」
   置元件边框的颜色,单击下三角,弹出框可用来选择颜色。

三丁以设置水平线元件和垂直线元件的箭头样式。

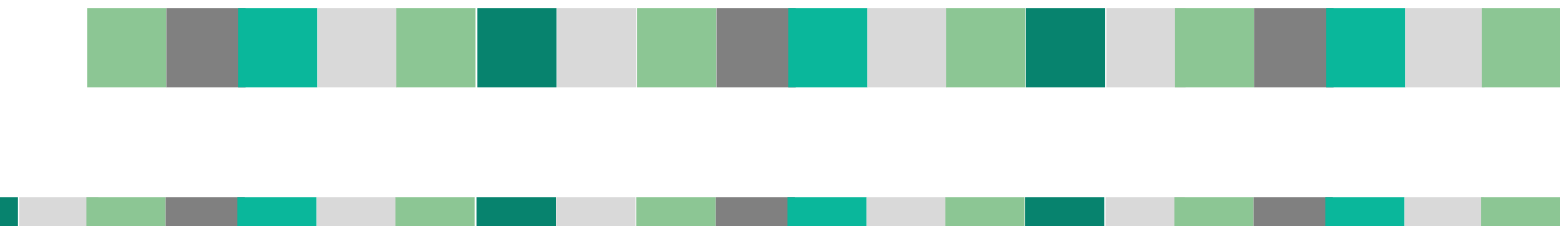

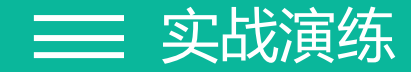

• 1. 单击矩形一元件,将其边框编辑为红色、粗线、打点式线条;将矩形二编辑成蓝色背景, 红色外部阴影,如图 1.35 所示。

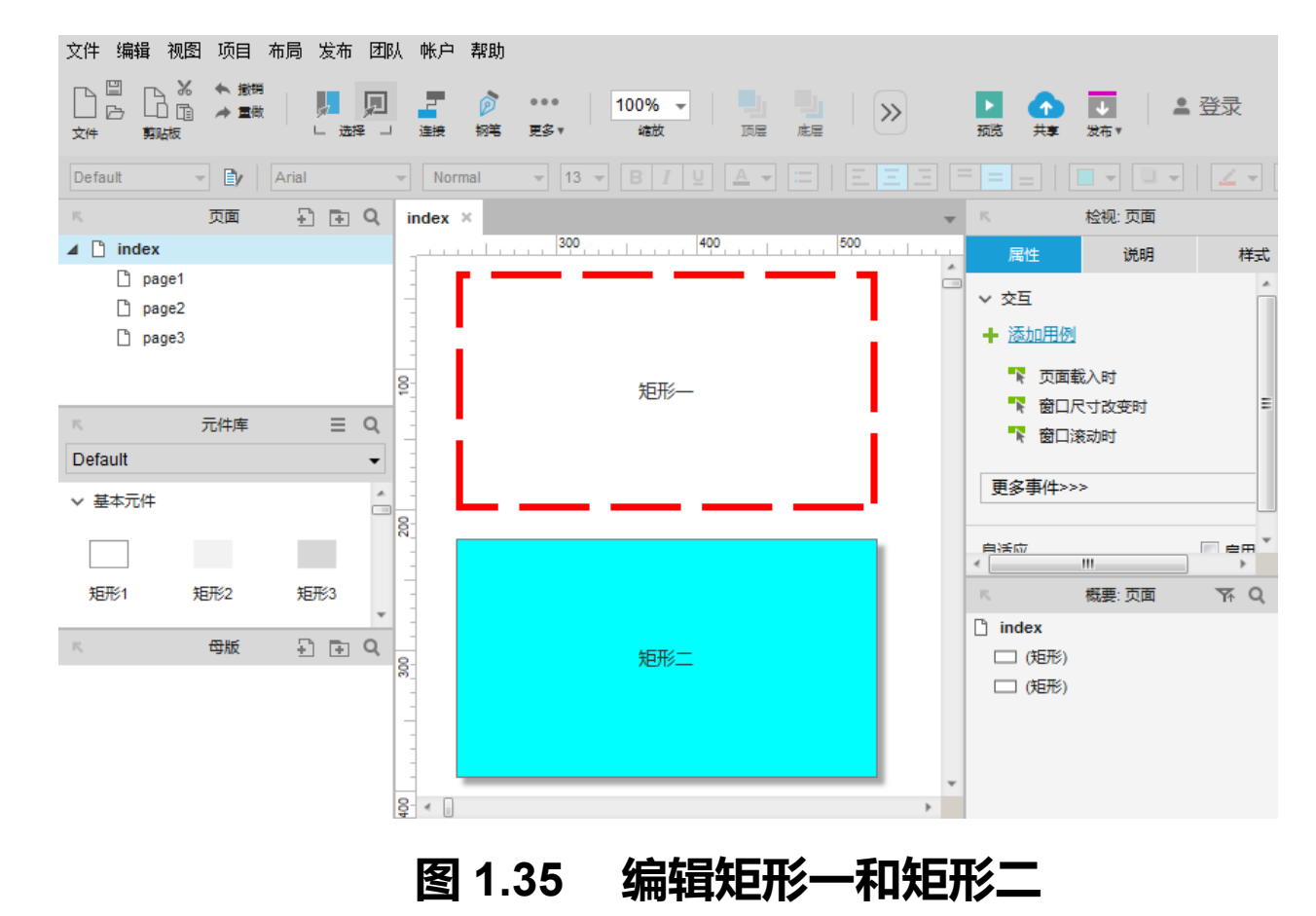

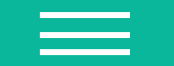

 2. 将矩形二的文本字体设置为华文琥珀,字体类型设置为 Bold Oblique,字号设置为 28, 添加粗体、斜体、下划线设置,字体颜色设置为黄色,水平位置靠左对齐,垂直位置顶部对 齐,如图 1.36 所示。

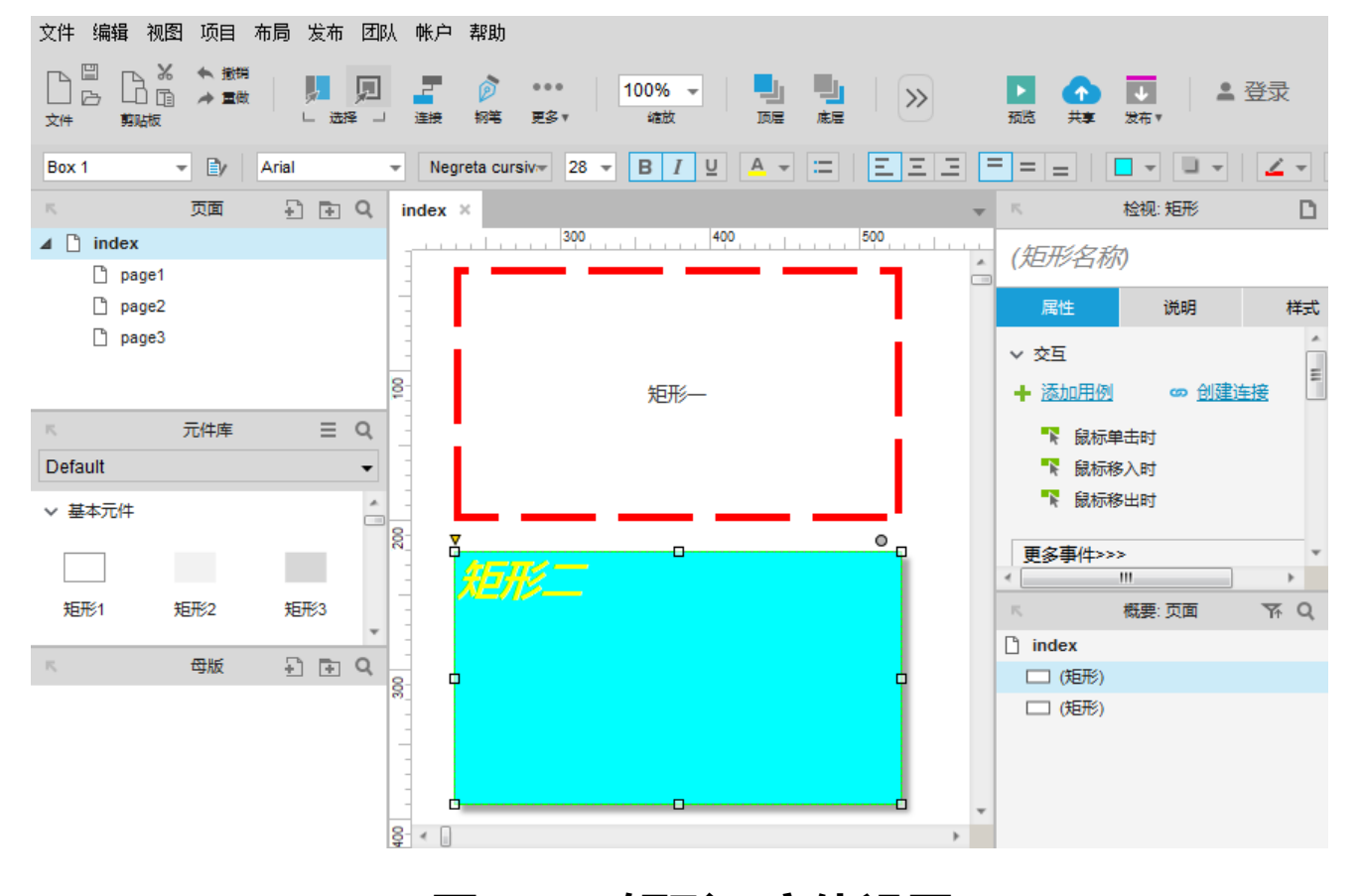

图 1.36 矩形二字体设置

- - 3. 将矩形二元件的 x 值设置为 360 , y 值设置为 80 ; 宽度 w 值设置为 240 , h 值设置为 100 , 如图 1.37 所示。

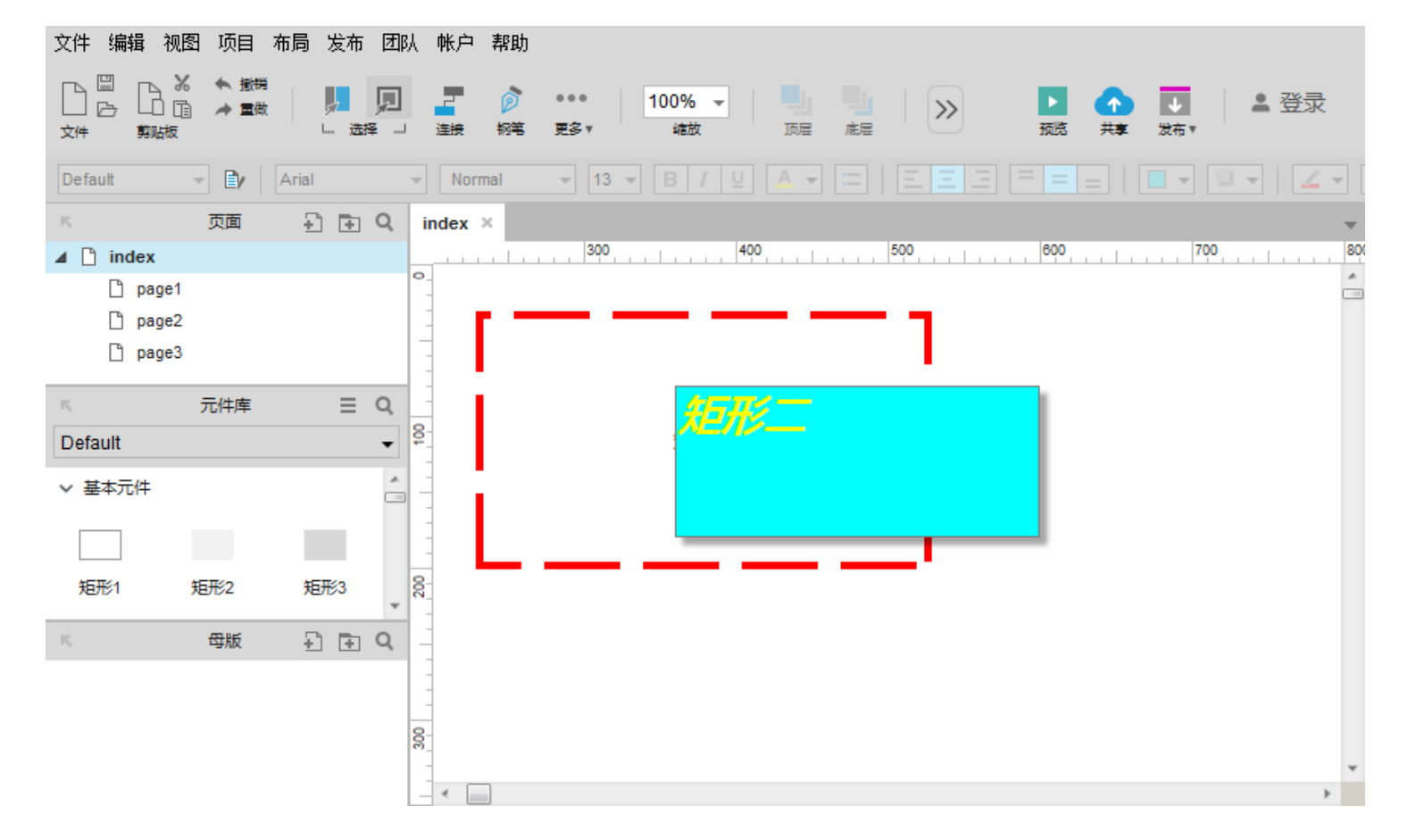

图 1.37 编辑元件的位置和大小

# ■ C. 自定义工具栏

- 工具栏里有很多快捷按钮,有一些按钮是经常会用到的,有一些按钮可能很久都不会用到 一次,这时可以自定义工具栏,在自定义工具栏里选择显示什么快捷按钮。
- 单击视图菜单下工具栏选项,选择自定义工具栏,如图 1.38 所示。

| 文件                                                                                                    | 缩放                                                       | 对齐                                                                                                    | 锁定                                                 | 发布                                                                                                    |
|----------------------------------------------------------------------------------------------------|----------------------------------------------------------|----------------------------------------------------------------------------------------------------|----------------------------------------------------|----------------------------------------------------------------------------------------------------|
| <ul> <li>★ 新建/打开/保存</li> <li>◆ 复制/剪切/粘贴</li> <li>◆ 撤销/重做</li> <li>工具</li> <li>◆ 选择</li> <li>◆ 连接线</li> <li>◆ 钢笔</li> <li>边界点</li> </ul> | andx<br>✓ 缩放<br>布局<br>✓ 顶层<br>上移一层<br>✓ 底层<br>下移一层<br>组合 | <ul> <li>✓ 对齐</li> <li>左对齐</li> <li>左右居中</li> <li>右对齐</li> <li>底部对齐</li> <li>上下居中</li> <li>顶部对齐</li> </ul> | wute<br>✓ 锁定<br>✓ 取消锁定<br>视图选项<br>视图<br>✓ 左<br>✓ 右 | <ul> <li>✓ 预览</li> <li>✓ 共享</li> <li>HTML</li> <li>说明书</li> <li>✓ 发布</li> <li>账户</li> <li>✓ 用户账户</li> </ul> |
| 切割<br>裁剪<br>连接点<br>格式刷<br>✔ 更多                                                                                                    | <ul> <li>✓ 组合</li> <li>✓ 取消组合</li> </ul>                 | <ul> <li>✓ 分布</li> <li>水平分布</li> <li>垂直分布</li> </ul>                                                       |                                                    | ☑ 显示说明文字 DONE                                                                                               |

#### 图 1.38 自定义工具栏

- 页面区域是用来显示软件页面的,从这里可以了解到软件的大致结构,有哪些页面,以及 页面之间的关系。
- 页面区域采用树状结构来显示页面,以 index 页为树的根节点,可以对页面进行增加、移动、删除等操作来管理软件原型的页面,如图 1.39 所示。

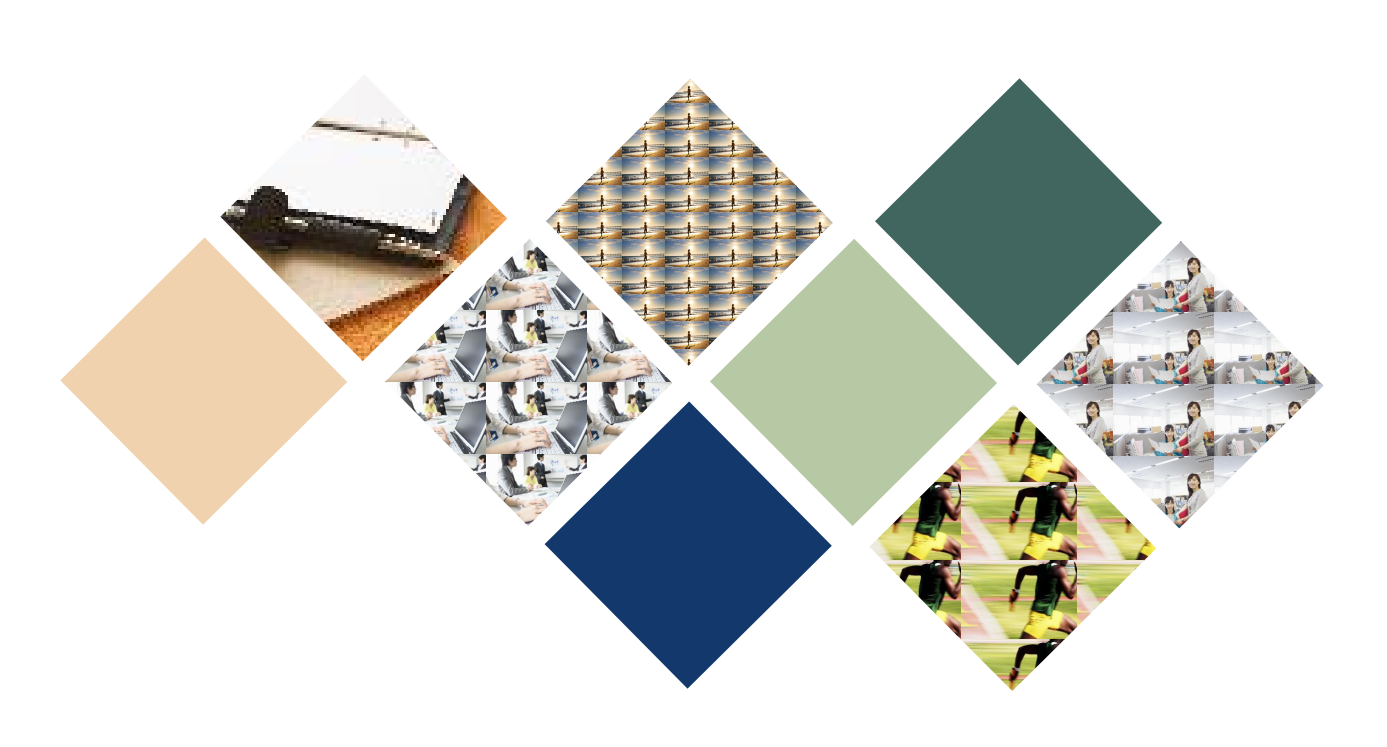

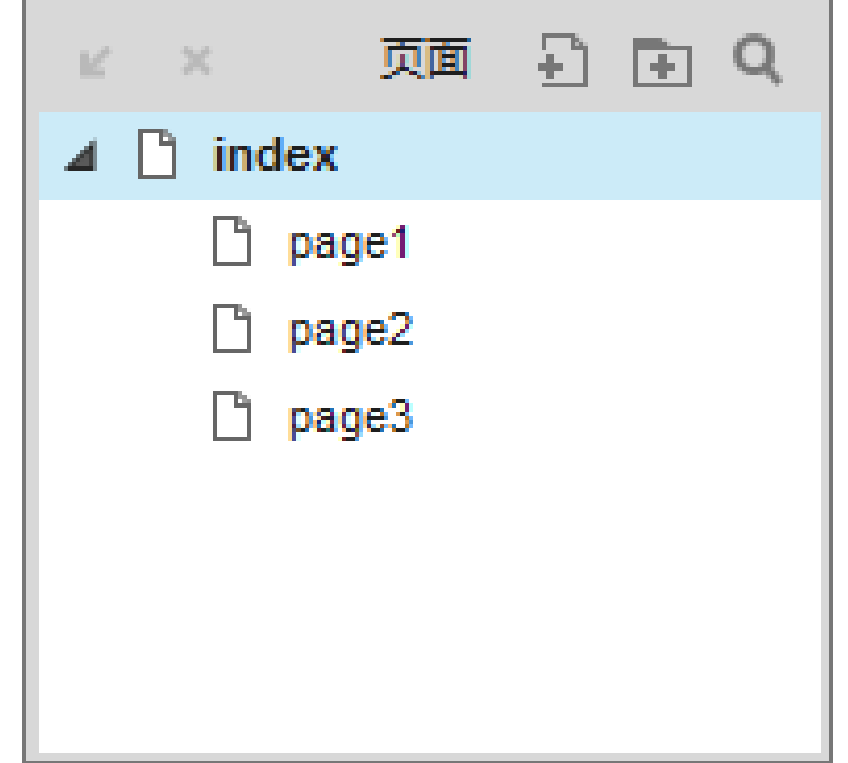

图 1.39 页面区域

元件库区域包含了制作原型需要的一些基础元件, Axure RP 8 中原型设计工具默认包含
 线框图元件库和流程图元件库、图标元件库。
 线框图元件库里提供了 40 种线框图元件,常用的有图片、文本标签、矩形、占位符、水平
 线、垂直线、文本框、下拉列表框、复选框、单选按钮、提交按钮,如图 1.40 所示。

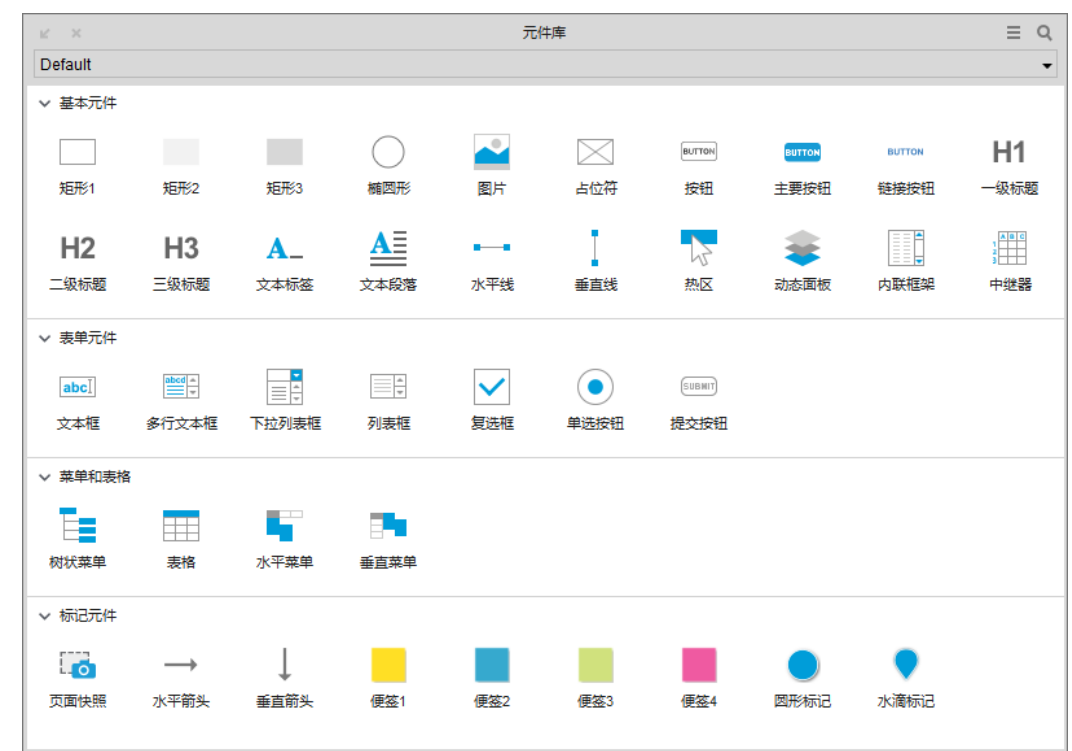

图 1.40 线框图元件

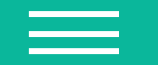

 流程图元件库里提供了 13 种流程图元件,有各种图形、图片、文件、角色、数据库等, 如图 1.41 所示。

图标元件库里提供了各种各样的图标,比如箭头、电池、统计图标等,如图 1.42 所示。

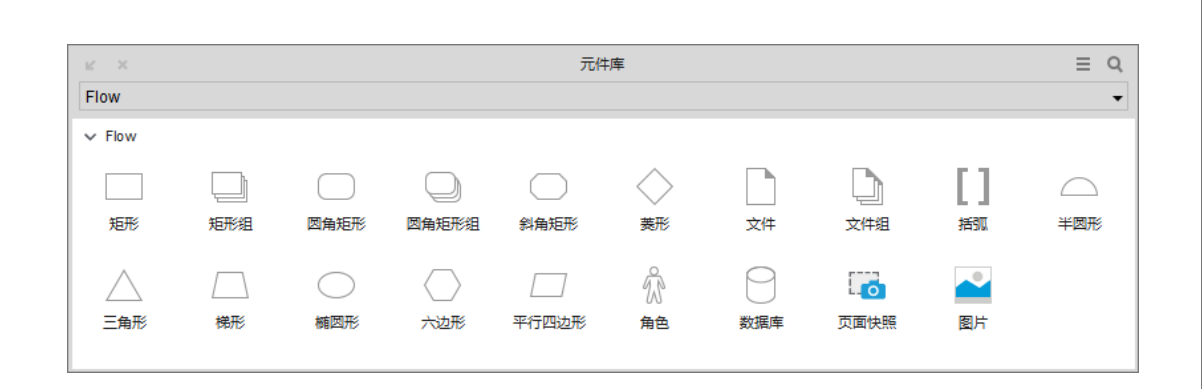

图 1.41 流程图元件

| ⊮ ×                |                 |                      |                      | ÷                     | 元件库                    |                        |                         |                      | ≡                         | Q |
|--------------------|-----------------|----------------------|----------------------|-----------------------|------------------------|------------------------|-------------------------|----------------------|---------------------------|---|
| Icons              |                 |                      |                      |                       |                        |                        |                         |                      |                           | • |
| ✓ Icons            |                 |                      |                      |                       |                        |                        |                         |                      |                           | * |
| 9                  | 0               | A                    | Ξ                    |                       | ≣                      | ≡                      | a                       | 6.                   | Ļ                         | Ξ |
| 500px              | Adjust          | ADN                  | 水平居中                 | Align Justify         | 左侧对齐                   | 右侧对齐                   | Amazon                  | Ambulance            | 锚点                        |   |
| <b>N</b>           | S               | $\otimes$            | «                    | ≫                     |                        | $\sim$                 | <                       | >                    | ^                         |   |
| Android            | AngelList       | Angle Double<br>Down | Angle Double<br>Left | Angle Double<br>Right | Angle Double<br>Up     | Angle Down             | Angle Left              | Angle Right          | Angle Up                  |   |
| Ś                  | -               |                      | •                    | G                     | €                      | €                      | $\odot$                 | ĵ                    | Ð                         |   |
| Apple              | Archive         | Area Chart           | Arrow Circle<br>Down | Arrow Circle<br>Left  | Arrow Circle O<br>Down | Arrow Circle O<br>Left | Arrow Circle O<br>Right | Arrow Circle O<br>Up | Arrow Circle<br>Right     |   |
| $\mathbf{O}$       | $\mathbf{\Psi}$ | ÷                    | <b>&gt;</b>          | 1                     | <b>+</b>               | $\mathbf{X}$           | $\leftrightarrow$       | 1                    | *                         |   |
| Arrow Circle<br>Up | Arrow Down      | 向左箭头                 | 向右箭头                 | Arrow Up              | Arrows                 | Arrows Alt             | Arrows H                | Arrows V             | Asterisk                  |   |
| 0                  | æ               |                      | $\overline{\Delta}$  | 0                     |                        | <u>dıl</u>             | 111                     |                      | ≡                         |   |
| At                 | Automobile      | 下移一层                 | Balance Scale        | Ban                   | Bank                   | Bar Chart              | Bar Chart O             | Barcode              | Bars                      |   |
|                    |                 |                      |                      |                       |                        |                        |                         |                      |                           |   |
| Battery 0          | Battery 1       | Battery 2            | Battery 3            | Battery 4             | Battery Empty          | Battery Full           | Battery Half            | Battery<br>Quarter   | Battery Three<br>Quarters |   |

图 1.42 图标元件

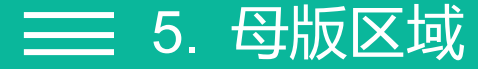

 母版区域用来设计一些共用、复用的区域,如图 1.43 所示,如网站尾部版权区域,可能 每个页面都会用到版权信息,也可以设计导航菜单,如移动 App 的底部标签导航,在母版中 设计一次,在其他页面可直接引用,达到共用、复用的效果。

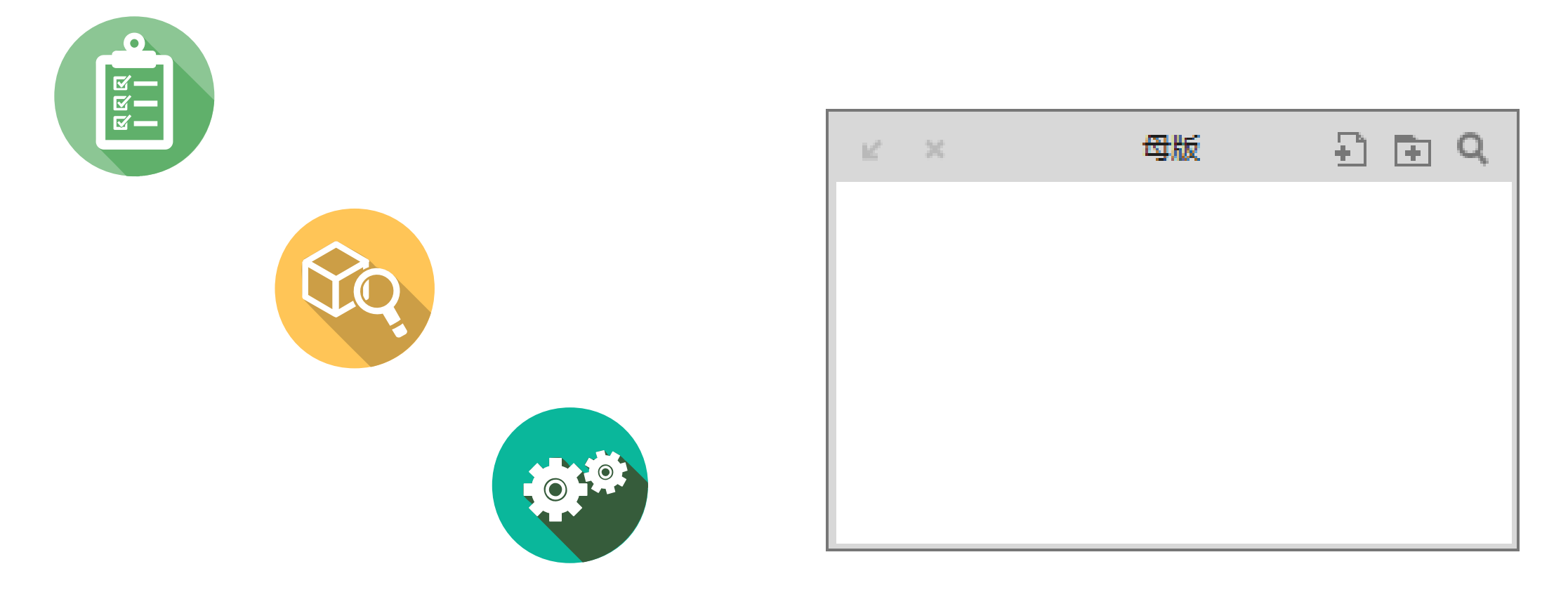

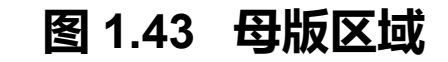

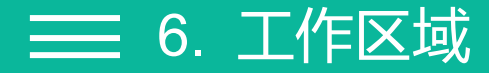

• 工作区域是用来绘制原型的画布。在这个区域里完成原型的设计,就像画画时在画布上尽 情绘制,如图 1.44 所示。

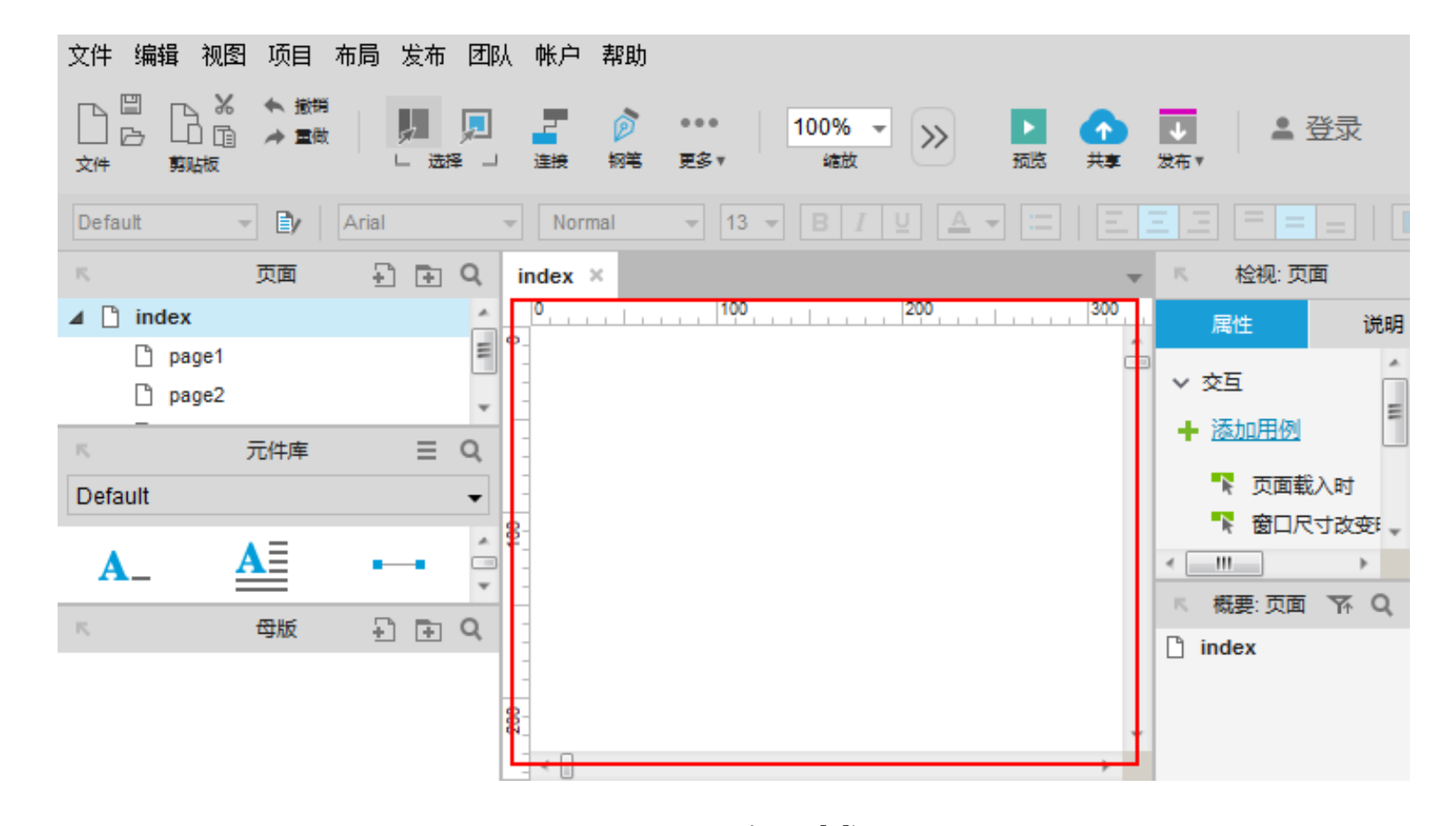

图 1.44 工作区域

检视区域是用来设计页面或者元件的样式和交互效果的,可以设置属性,如添加页面交互
 效果,页面载入时触发事件、窗口尺寸改变时触发事件、窗口滚动时触发事件,以及在更多事
 件里还提供许多其他的事件,如图 1.45 所示。

── 7. 检视区域

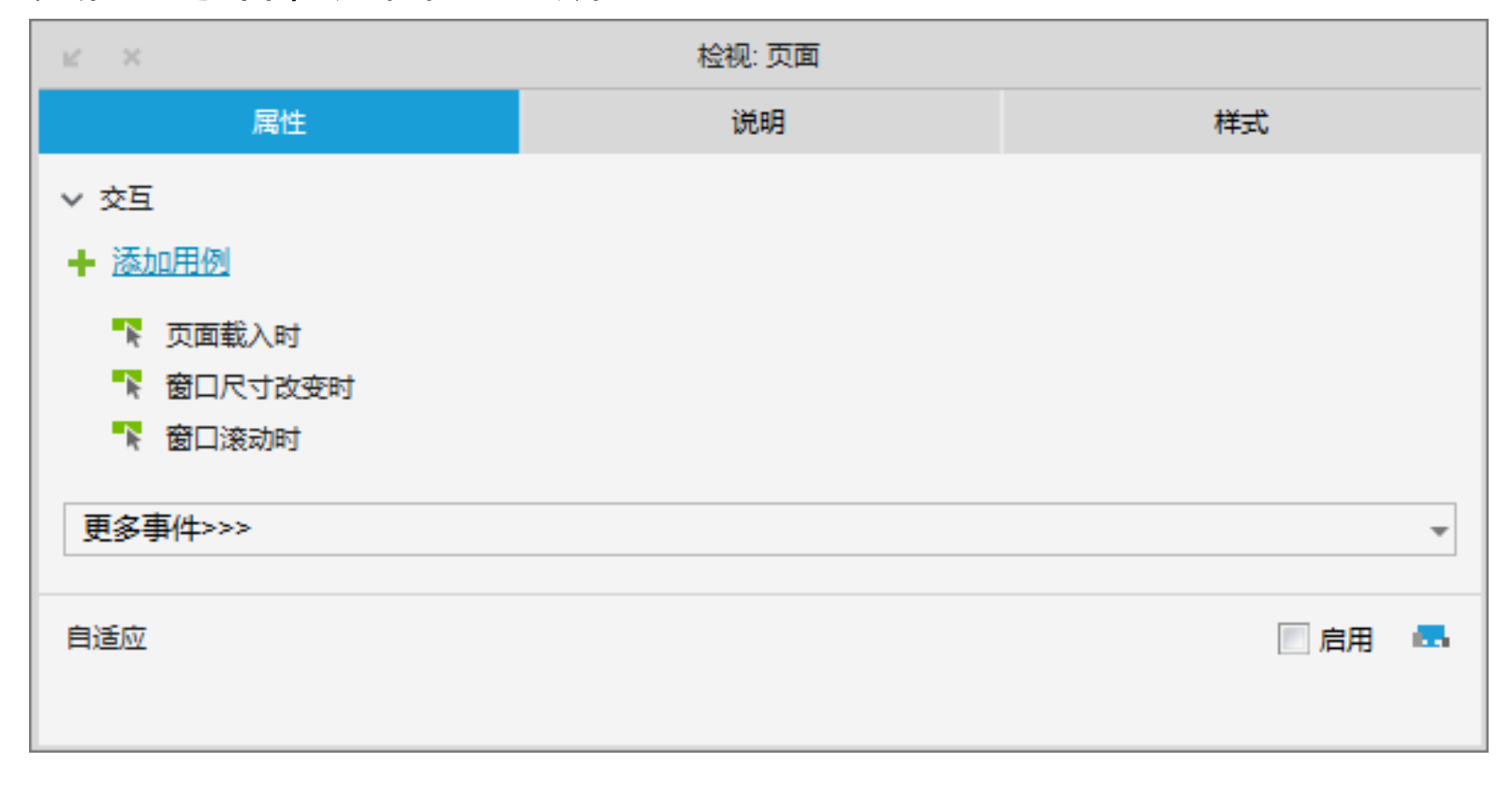

图 1.45 属性设置

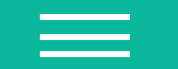

在检视区域中可以填写页面或者元件注释,自定义注释的名称,如图 1.46 所示。
 还可以设计页面、元件的样式,比如页面在浏览器中显示的对齐方式是居中对齐还是居左对
 齐,页面的背景色或者背景图片,还可以设置草图的效果,针对元件设置禁用、选中等属性,
 也可以给元件添加样式,设置元件的位置和大小、选择元件的样式,以及字体、边框线、圆角
 半径、对齐方式等,如图 1.47 所示。

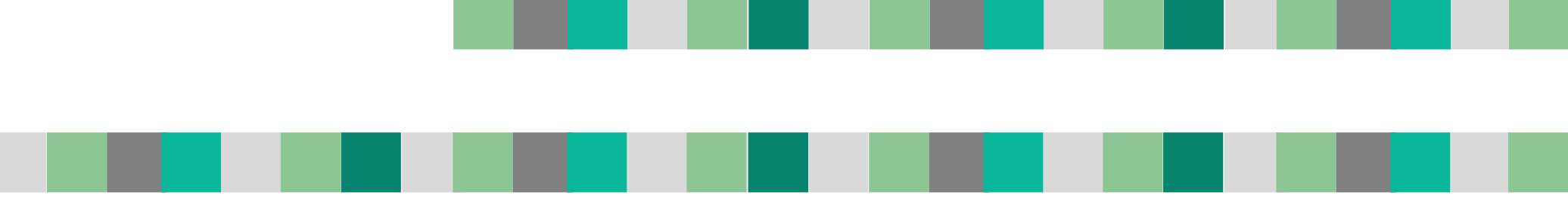

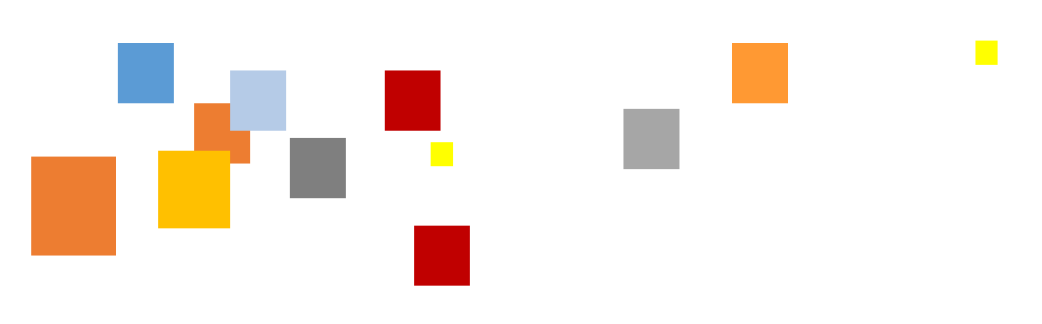

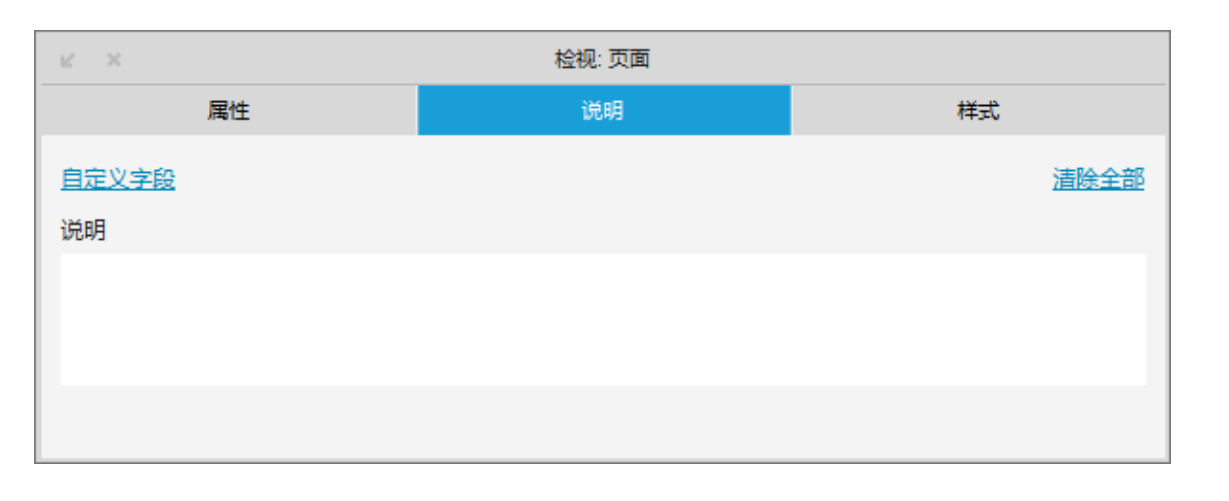

图 1.46 说明

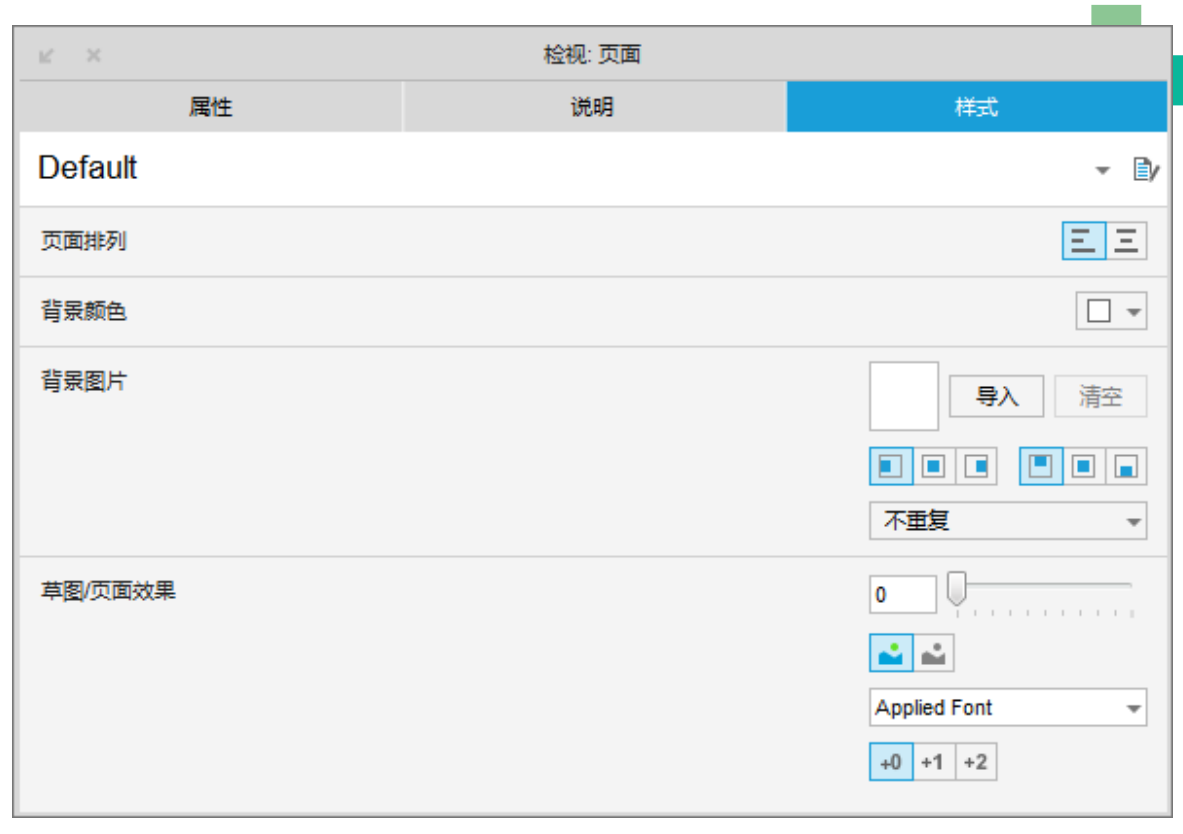

# 图 1.47 样式

- 📰 8. 页面概要区域
  - 页面概要区域用来管理页面上使用
     用的元件,可以查看页面上使用了
     哪些元件及管理这些元件,比如可
     以管理动态面板,增加动态面板、
     移动动态面板及删除动态面板等操
     作,如图 1.48 所示。

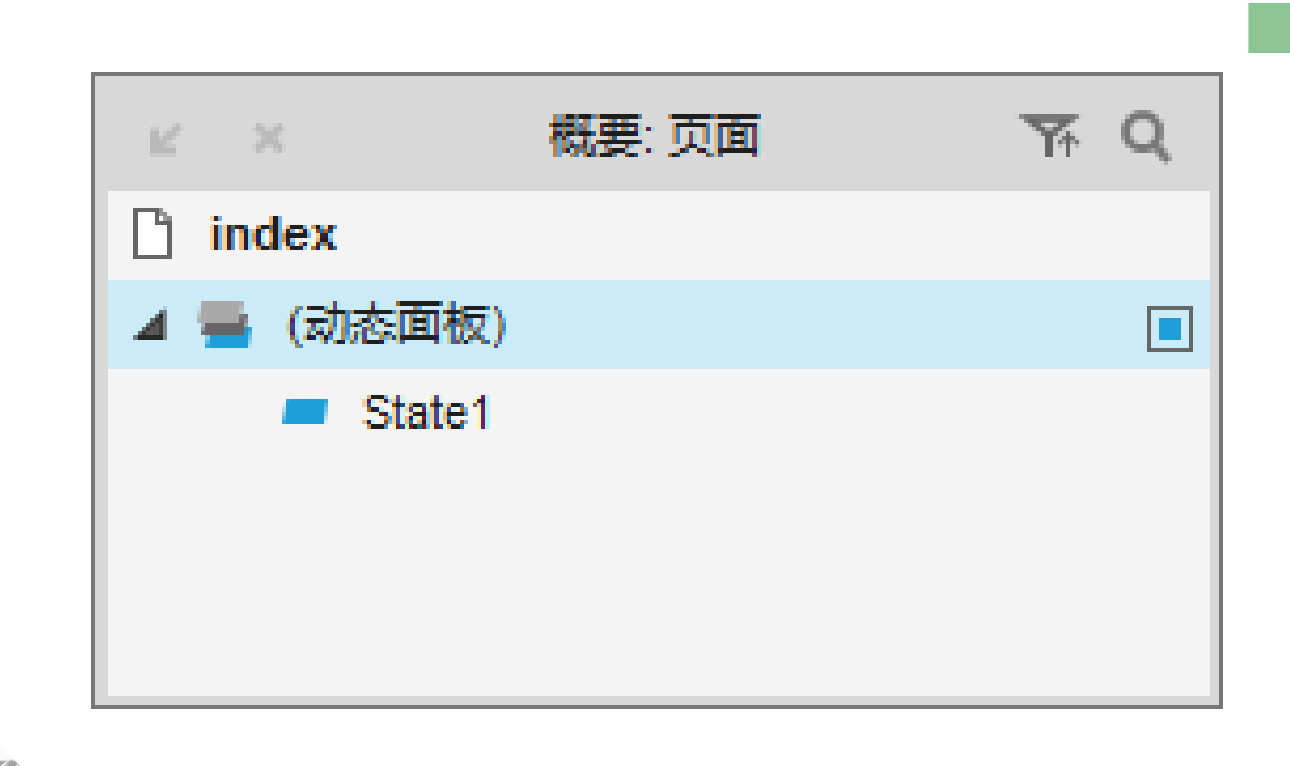

#### 图 1.48 页面概要区域

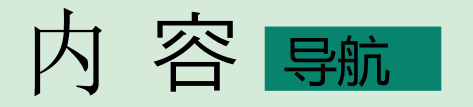

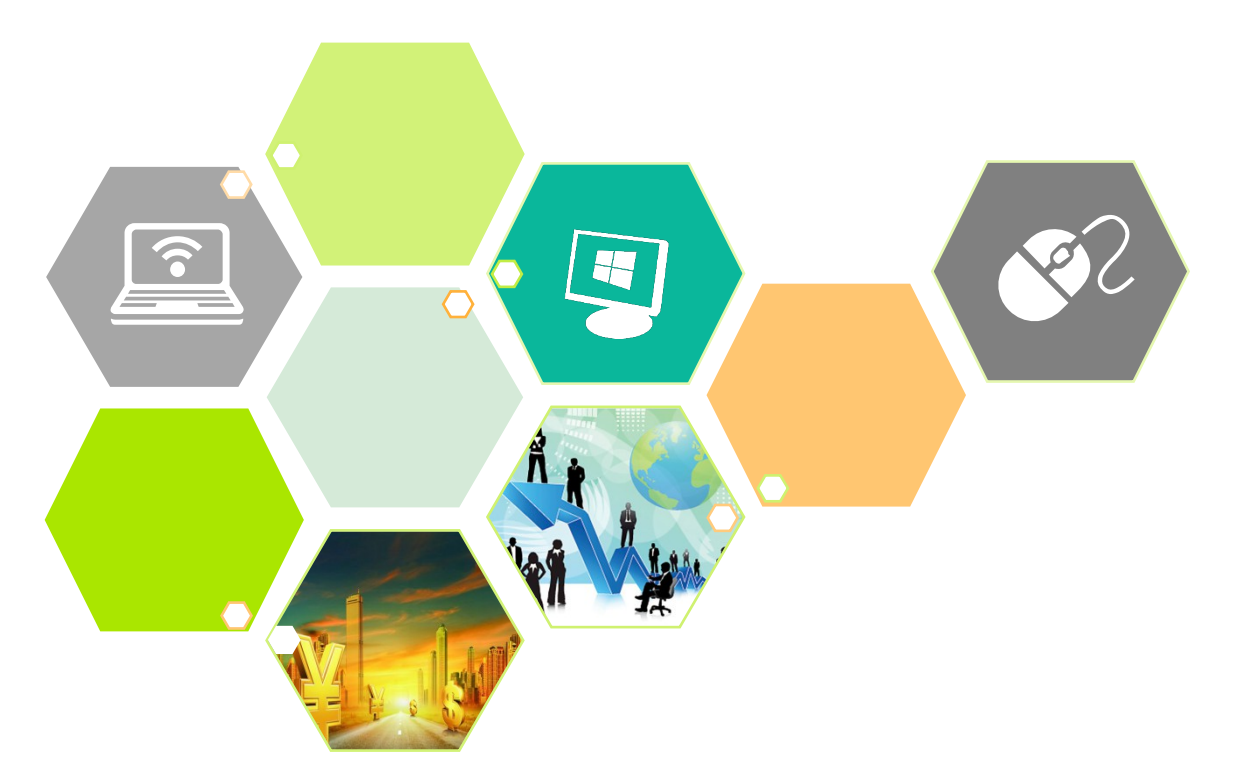

- 一、 什么是软件原型
- 二、 Axure RP 8 软件安装
- 三、 认识 Axure 软件界面

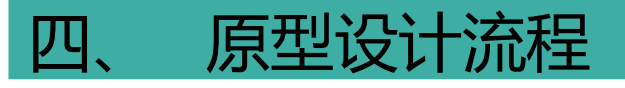

# • 1. 需求分析

- 一般情况下,需求分析主要是由产品经理或者需求分析师来完成,但是设计师最好也参与到前 期需求分析的过程中,这样就可以和产品经理对需求有一致的理解,达成一致的意见。
- (1)可以通过用户调研的方式获取用户的需求,调研的方式有很多,如调查报告、访谈 等。
- (2) 可以进行竞品分析,分析竞品的界面样式、操作流程、主要任务流程及用户的需求, 不能把竞品的东西直接搬过来使用,有可能不适合,因为核心竞争力有可能不同,为用户解决 的需求也有可能不同。
- (3)通过分析用户的反馈和产品的数据,分析出用户的需求和痛点,通过产品解决用
   户的这些需求。

# • 思维导图软件理清逻辑关系获取到用户需求之后,开始分析用户的需求,可以使用思维导 图软件来理清用户的需求、产品的各个功能模块及其逻辑关系等,如图 1.49 所示。

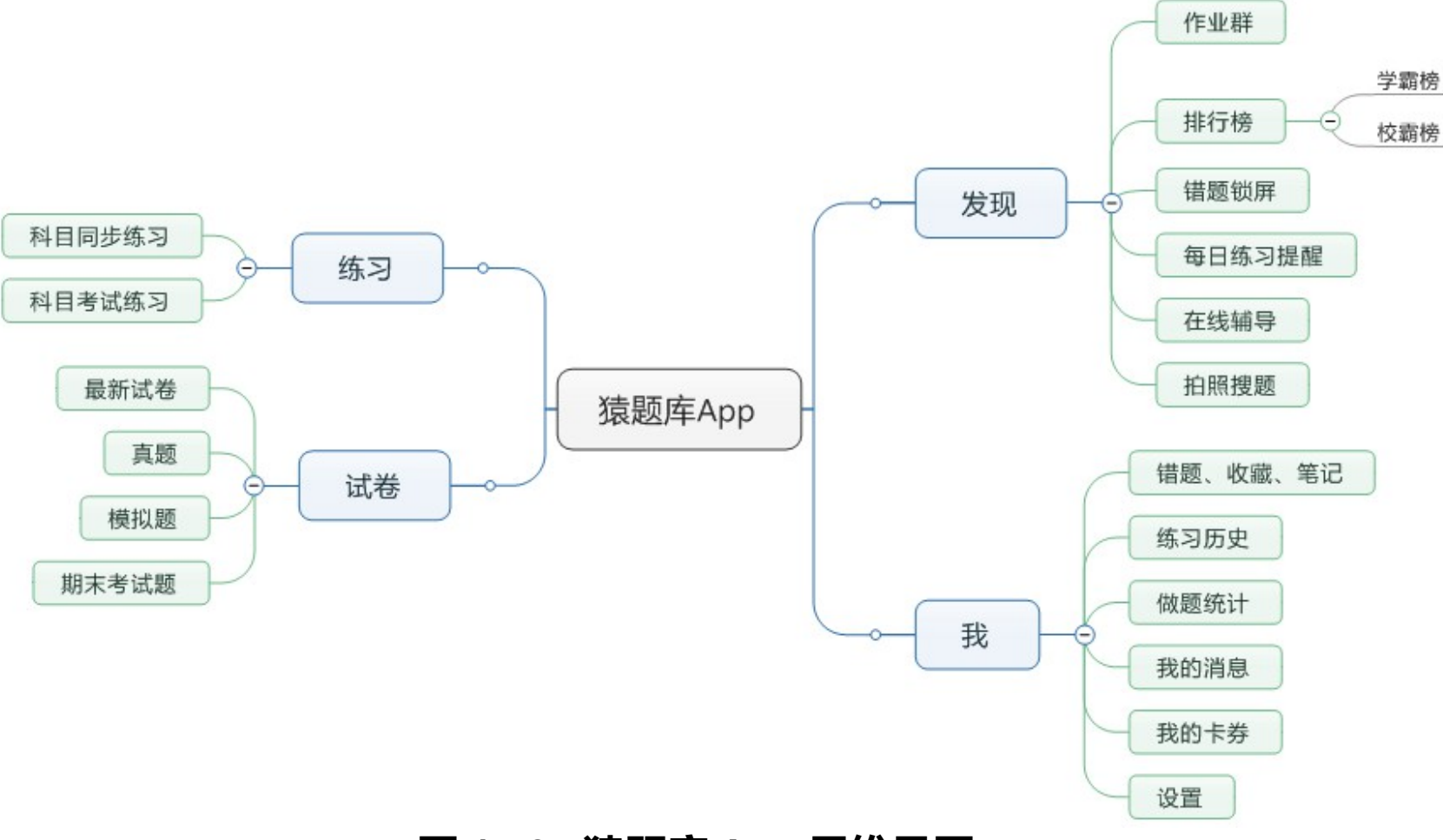

图 1.49 猿题库 App 思维导图

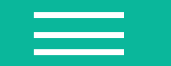

- 流程图表达主要流程任务
  - 分析用户的需求,分析出用户使用产品可以完成的主要流程任务,完成这个流程任务每一步用 户是怎么操作的,画出流程图,如图 1.50 所示。

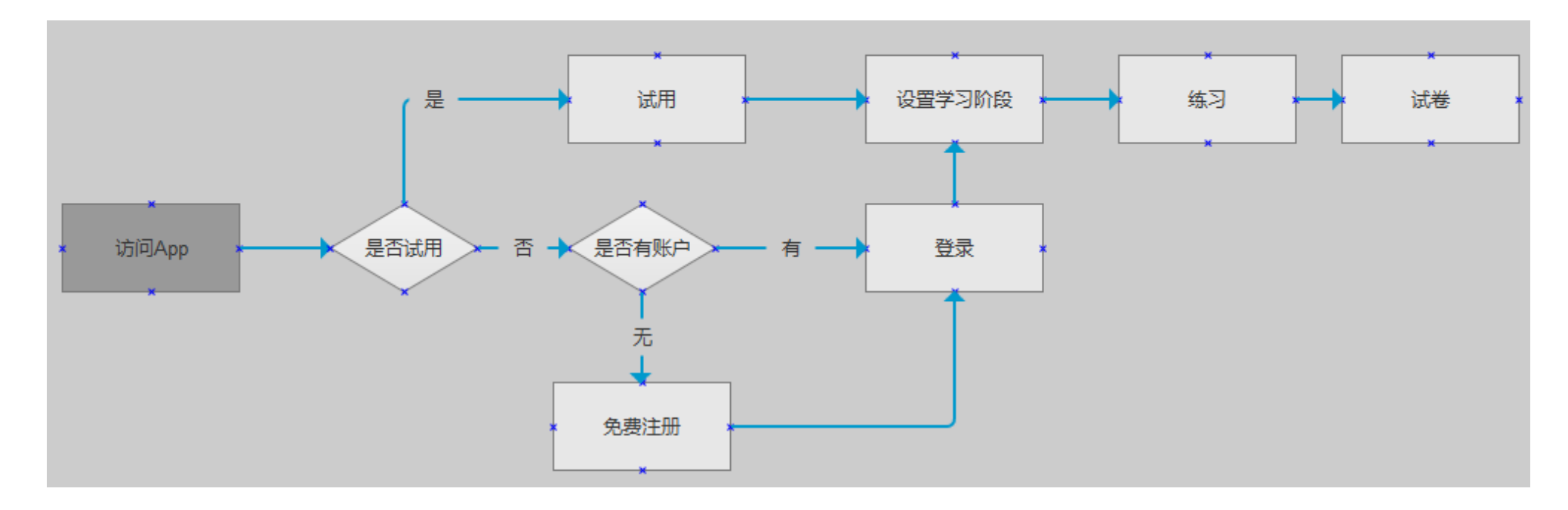

# 图 1.50 猿题库 App 流程图

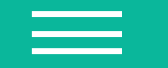

- 产品信息架构设计
  - 通过需求分析,以及对产品的思维导图设计和流程图设计,大致可以规划出产品的主要功能 点,这些功能点就可以形成产品的初步信息架构,这些信息架构可以理解成房子的地基和框 架,只有把这些确定了,才可能继续上层建筑。
- 比如猿题库 App 中的"练习""试卷""发现"和"我"就是这个产品的信息架构。
- 在 Axure RP8 里有一个页面区域可以对这些信息架构进行管理,页面结构采用树形菜
   单,层级分明,结构清晰,还能自动生成框架结构图,非常方便,如图 1.51 所示。

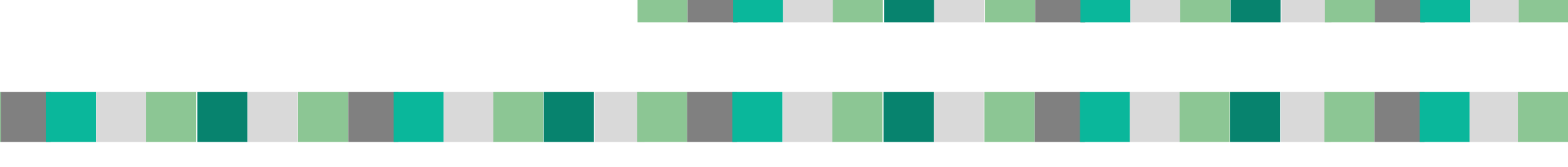

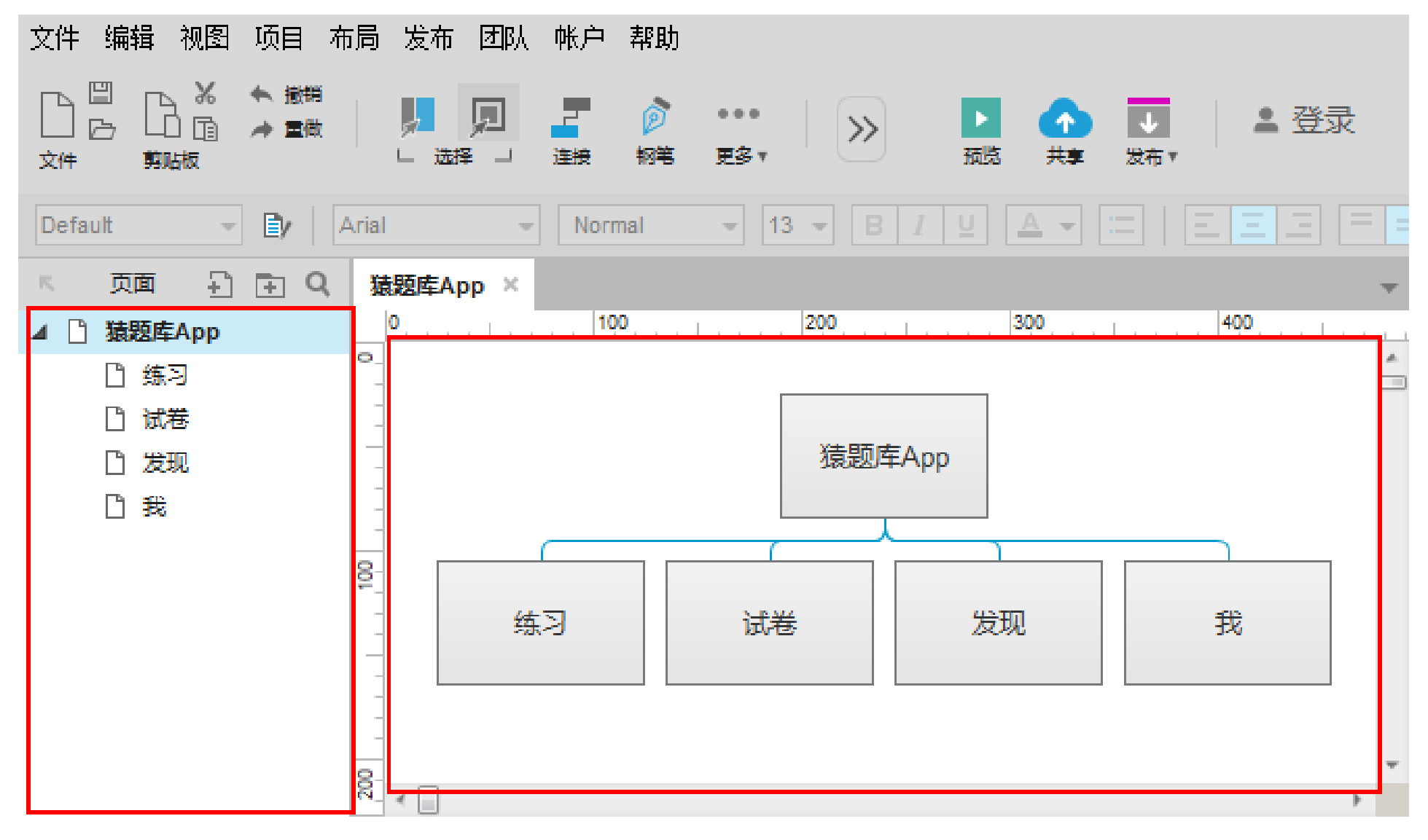

图 1.51 猿题库 App 信息架构设计

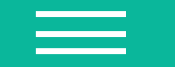

• 页面布局设计

产品信息架构确定之后,综合思维导图的内容和主要流程图,开始页面的布局设计,要确定以下内容。

- (1)页面布局的总体结构,包括一列布局、两列布局、三列布局,以及几行布局等。
- (2)页面的导航设计。网站的导航是采用水平导航还是垂直导航,或者是其他的一些导航方式,移动 App 的导航是放置在顶部还是底部,采用几个标签导航,像猿题库 App 采用的是底部标签导航,在页面底部放置 4 个标签导航,如图 1.52 所示。
- (3)根据思维导图和流程图规划出来的内容,细分到具体页面结构来进行设计,需要对每一个内容块的展示位置进行布局,比如猿题库 App 的练习模块展示各个科目的导航设计,如图 1.53 所示。对页面内容结构的设计取决于设计人员对内容编排的把握,不同的布局会产生不同的效果,可以参照已有成熟产品的内容布局。

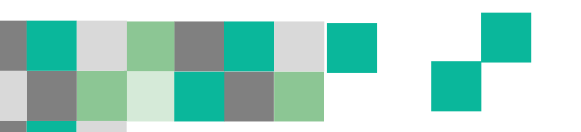

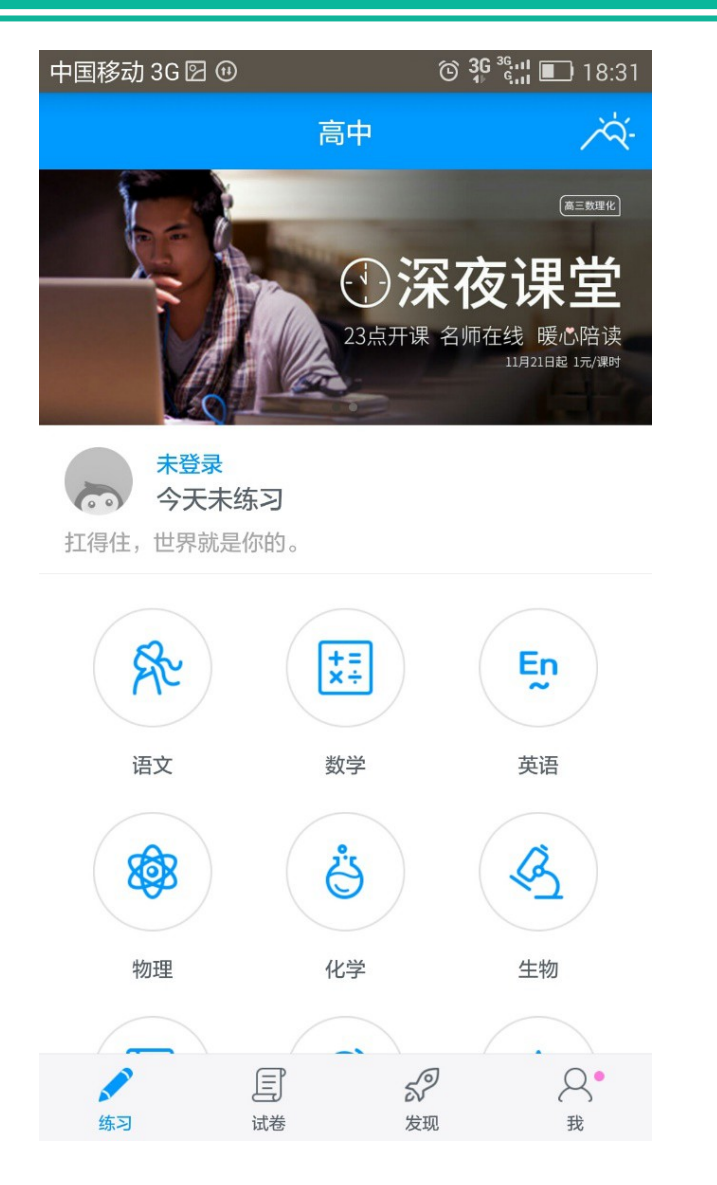

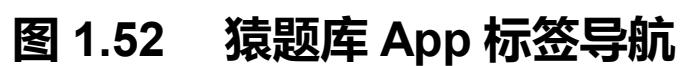

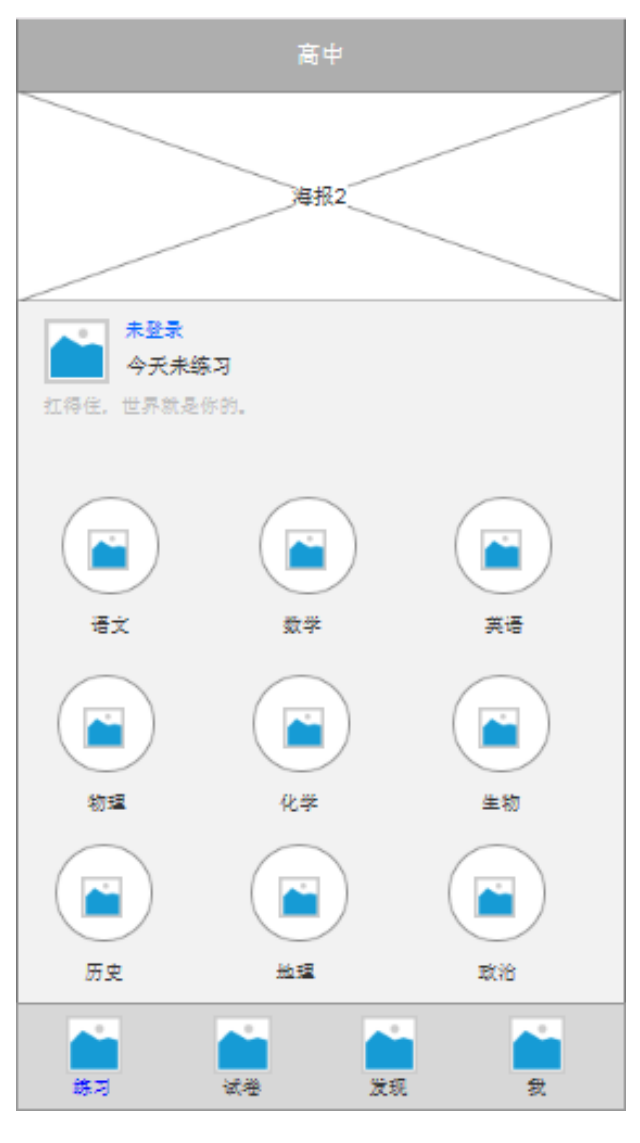

图 1.53 猿题库 App 布局

通过思维导图软件确定产品的大致内容,通过页面架构设计确定页面总体布局、导航菜单及
 各个模块后,就可以针对各个页面进行内容设计,也就是低保真原型设计,可通过 Axure 原型设
 计工具遵循产品的总体结构进行,如图 1.54 所示。

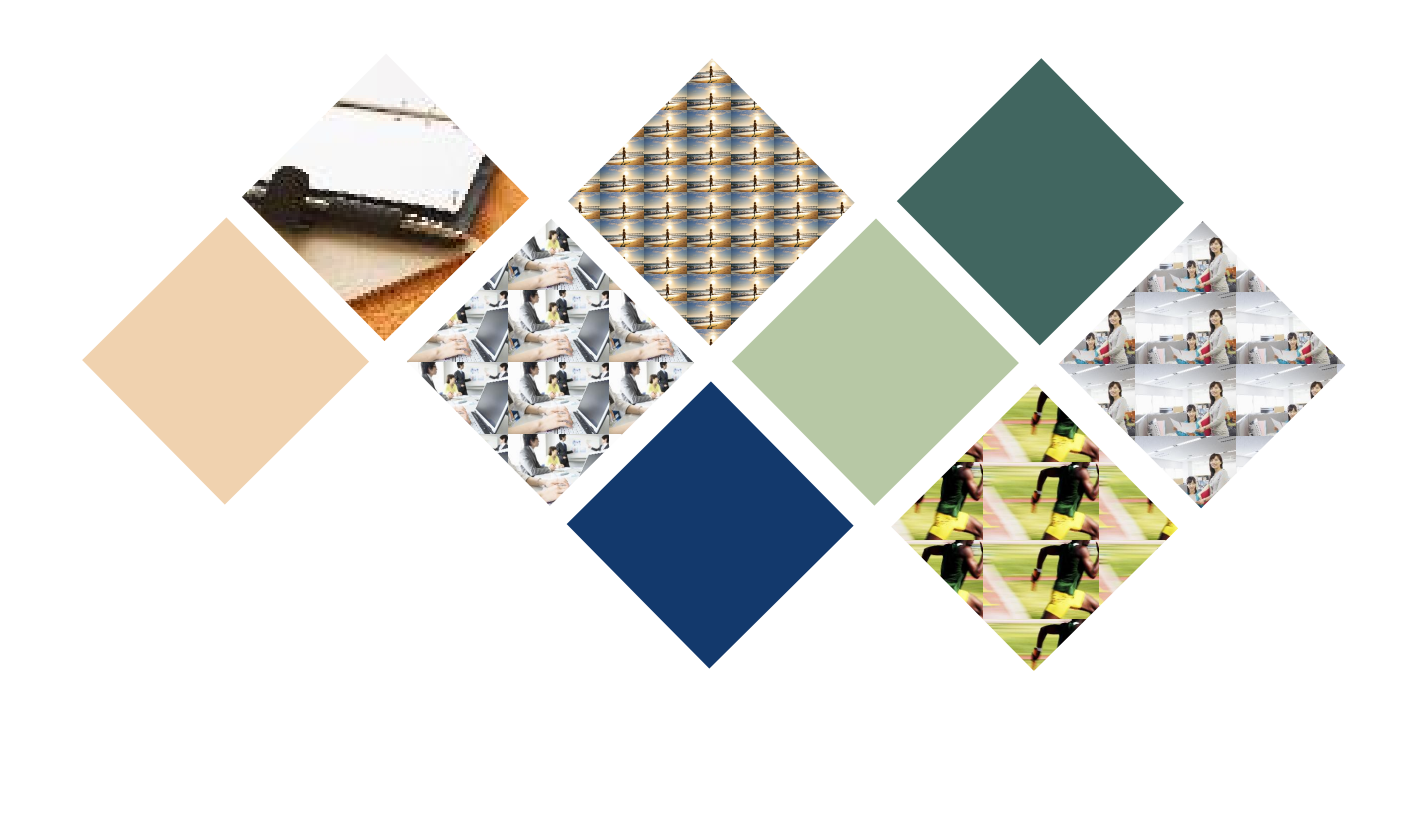

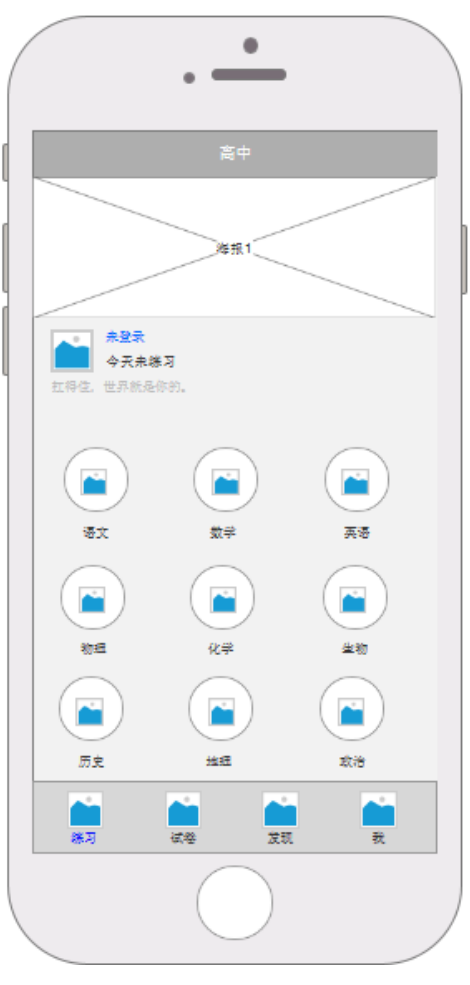

图 1.54 猿题库 App 低保真原型设计

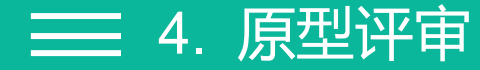

 完成低保真原型设计之后,需要进行原型评审。原型评审,对于设计人员来说可以是一场 噩梦,每个评审人都有不同的偏好和侧重点,开发人员可能更关注于容易实现,运营人员希望 有足够的区域进行推广,视觉设计师注重美观,产品经理希望早点上线,这就需要设计人员在 原型设计时考虑全面,设计方案要有说服力。

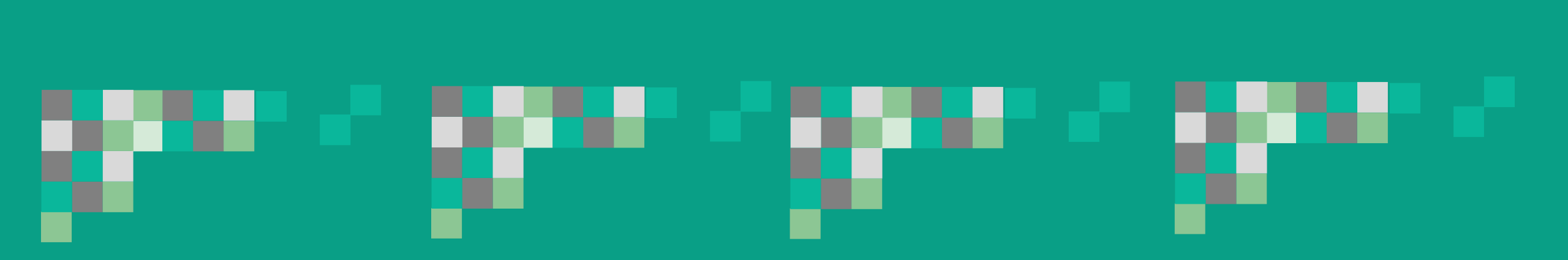

- 高保真原型可以用于给上级汇报或 者概念性产品。
- 将低保真原型经过视觉设计师的制
   图、切图,即可制作出高保真原型,如
   图 1.55 所示。

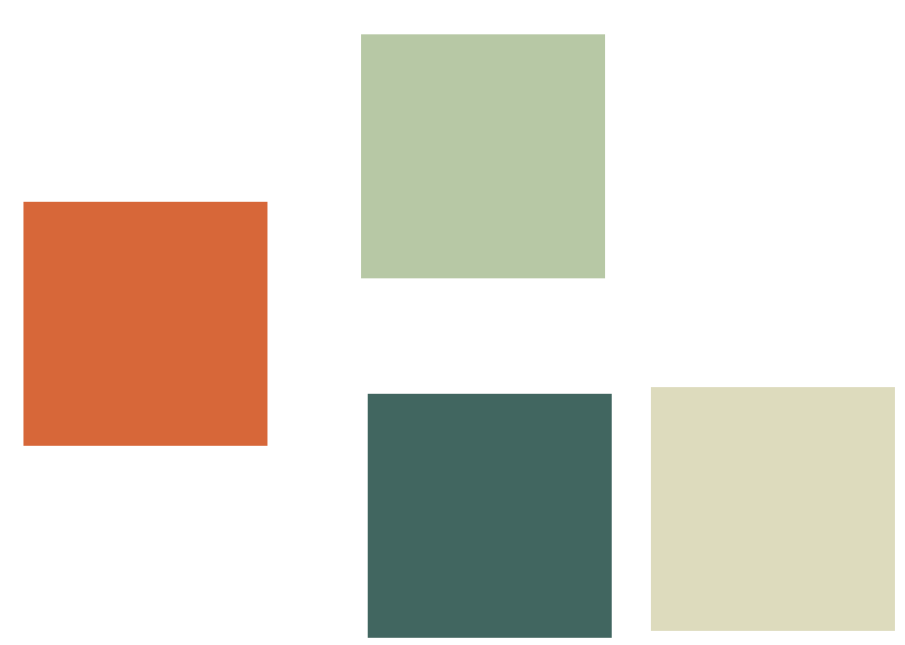

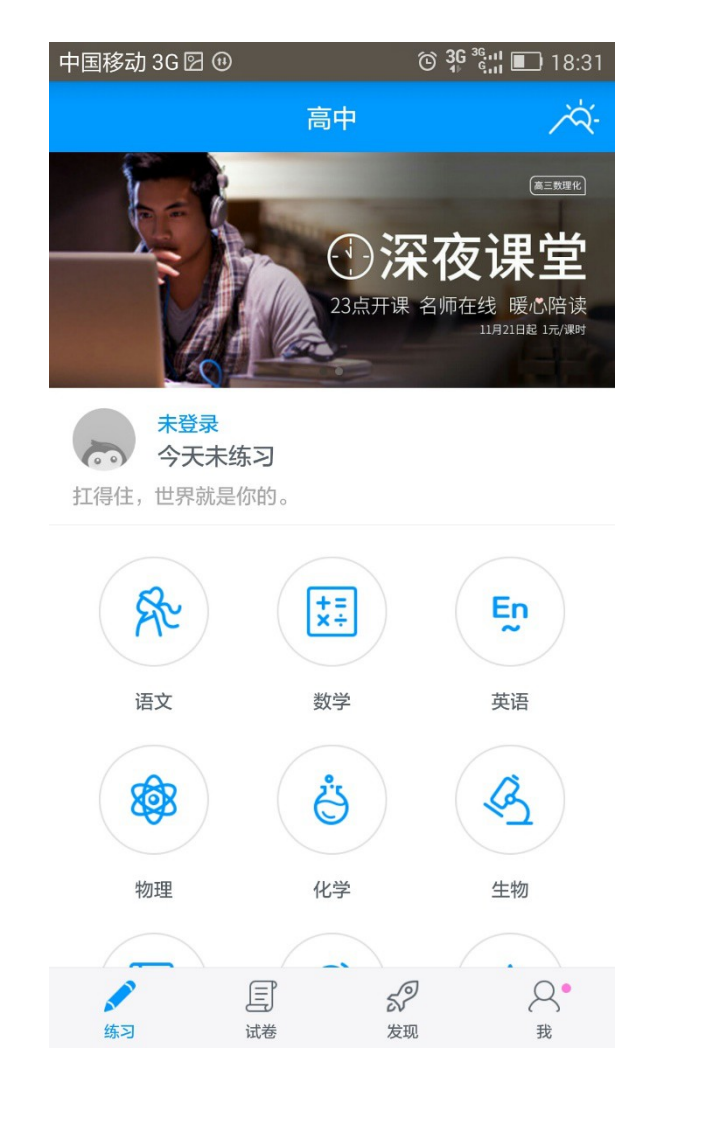

### 图 1.55 猿题库 App 高保真原型设计